# **《 卡 峰 致 远** 智能低温槽

-----使用说明书

[版本号: V01.21-202204]

# 济南长峰致远仪表科技有限公司

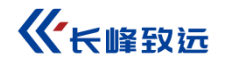

声 明

本说明书适用于本公司设计生产的智能低温槽,为方便用户正确使用本产品而编写。本说明书使用中文编写,如果对不同语言版本的说明书有不同理解,请以中文版为准。如果本说明书有修改,对于已经发出的说明书, 恕本公司不另行通知。

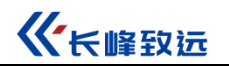

### 目录

| 一、介绍         | 8  |
|--------------|----|
| 1.1 概述       | 8  |
| 1.2 型号信息     | 9  |
| 1.3 基本结构     |    |
| 1.4 特点       | 11 |
| 1.5 使用环境     |    |
| 1.6 技术规格     |    |
| 1.7 标准包装内含产品 | 14 |
| 二、设备拆箱       | 15 |
| 三、功能操作       |    |
| 3.1 控制器主界面   | 16 |
| 3.2 温度范围设置   |    |
| 3.3 目标温度值输入  |    |
| 3.4 启动/暂停控温  |    |
| 3.5 控温稳定     |    |
| 3.6 控温速率     | 24 |
| 3.7 阶跃       |    |

# **《**卡峰致远

| 3.7.1 添加单个阶跃点       |
|---------------------|
| 3.7.2 批量添加阶跃点       |
| 3.7.3 删除阶跃点         |
| 3.7.4 阶跃点历史方案       |
| 3.7.5 运行阶跃          |
| 3.8 手机 APP 远程控制     |
| 3.8.1 打开 ACloud 云服务 |
| 3.8.2 手机端操作         |
| 3.9飞梭旋钮操作           |
| 3.10 实时温度曲线         |
| 3.11 锁屏             |
| 3.12 智能诊断中心         |
| 四、系统设置              |
| 4.1 控制设置            |
| 4.1.1 控制参数          |
| 4.1.2 控温标准          |
| 4.3 通讯设置            |
| 4.3.1 以太网           |

# **《**卡峰致远

| 4.3.2 无线通讯        |
|-------------------|
| 4.4 ACloud 云服务    |
| 4.4.1 启用          |
| 4.4.2Additel Link |
| 4.5 系统服务          |
| 4.5.1 系统校准        |
| 4.5.2 维修与保养       |
| 4.5.3 恢复出厂设置      |
| 4.5.4 系统升级        |
| 4.6 个性化           |
| 4.6.1 温度单位        |
| 4.6.2 日期时间        |
| 4.6.3 语言          |
| 4.6.4 声音          |
| 4.6.5 预约管理        |
| 4.7 产品信息61        |

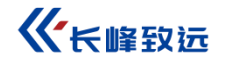

# 安全须知

警告表示对使用者安全构成威胁的情况;

注意表示对智能低温槽可能造成损坏或影响校验结果的情况。

### 警告:

为了防止使用者受伤,请务必按照使用说明书使用本产品。

为了防止可能发生的火灾、触电或人身伤害,请按以下操作:

### 1. 常规:

- ◆ 使用产品前,请先阅读说明书,特别是"安全须知"部分;
- ◆ 智能低温槽务必由经过培训的专业人员操作,以防止造成操作人员受伤或智能低温槽损坏;
- ◆ 使用产品前,请先检查产品外观有无损坏部分;
- ◆ 使用产品时请参考说明书中的操作步骤;
- ◆ 除了竖立方位,不要采用其它任何方位操作仪器;

- ◆ 若产品损坏或工作失常,请勿使用,并联系康斯特;
- ◆ 切勿在爆炸性的气体、蒸汽或粉尘环境下使用本产品;
- ◆ 低温槽所使用的介质为无水乙醇,在一定条件下可能会起火燃烧。操作人员应谨慎使用远程控制功能,应确 认不会因设备本身故障造成介质起火、介质大量外泄以及电源发热引发火灾等更大的连带事故。
- ◆ 低温槽在试用前,请务必确认介质液位;使用过程中随温度降低,介质液位会降低,注意补充介质。
  2. 低温:
- ◆ 插入件可能会留有余温,请在温度升至常温时再拔出;不要用手接触槽体台面上的低温区;
- ◆ 不要将手或身体其他部位伸入智能低温槽防护罩内;
- ◆ 在不明确智能低温槽温度前,不要接触智能低温槽除显示屏、电源开关以外的其他部位。

3. 电气:

- ◆ 智能低温槽使用前,请务必确认电源连接正确并良好接地;
- ◆ 由于智能低温槽在使用过程中内部带有高压,请勿在未获得许可的情况下拆机。

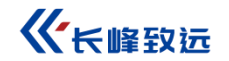

### 注意:

为了防止智能低温槽损坏,请务必按照使用说明书使用本产品。

为了防止可能发生的火灾、触电或仪器损坏,请注意:

◆ 智能低温槽应避免在机械振动环境下使用;

◆ 使用前确认实验室供电电源以及温湿度条件均符合设备运行要求;

◆ 严禁使用非指定的电源线供电;

◆ 严禁在开机状态下直接拔掉电源线;

◆ 严禁使用液体清洗、擦拭智能低温槽;

◆ 切勿将异物落入智能低温槽内,防止破坏内壁造成损坏;

◆ 若智能低温槽出现异常,请立即停止使用,并联系康斯特;

◆ 操作台面上如有液体, 应及时清理。

# 一、介绍

1.1 概述

CF41-A80智能低温槽是最新一代精密智能温场设备,它配置了安全、高效的加热制冷装置,使其具备极佳的温场稳定性和均匀性。同时它采用了高性能的智能温控器,使控温准确度、控温分辨率大幅提高。该槽可以轻松完成热电阻、低温热电偶、压力式温度计、双金属温度计、玻璃温度计、温度开关、变压器用温控器等设备的检定与校准。

CF41-A80 依托于长期积累的经验和创新的技术,实现了产品的卓越性能,为广大用户提供了多种专业解决方案,在电力、石化、计量、冶金、制药、生物科技、食品、机械、船舶、航空航天、交通等行业,已经成为实验 室温度校准的理想选择。

#### 如何联系康斯特

请拨打以下电话号码: +86 010 56973333 或访问康斯特公司网站: www.constgroup.com

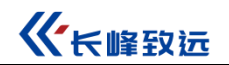

# 1.2 型号信息

| 项目     | CF41-A80             |
|--------|----------------------|
| 控温范围   | (- <b>80∼100</b> ) ℃ |
| 智能校准   | •                    |
| 数据存储   | •                    |
| 智能应用   | •                    |
| 智能诊断   | •                    |
| 智能远程控制 | •                    |
| 重量     | 150kg(不含介质)          |

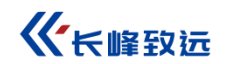

1.3 基本结构

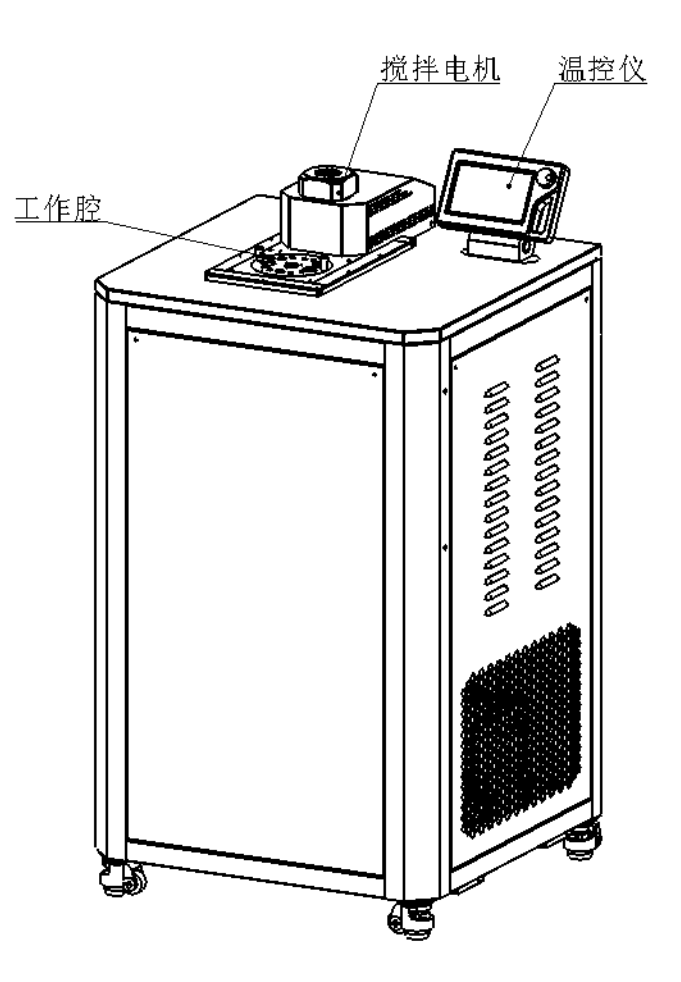

图 1-1: 基本结构-正面

### 1.4 特点

- ■专业的整流罩、特殊角度的搅拌叶片、阻断级隔热处理、交流电网参数变化补偿、先进的自适应控制算法,使其 具备极佳的温场性能;
- ■升温速率可调,满足各种温度开关的检定和校准;
- ■采用 AA 级控温传感器、精密换向比例测量电路,控温准确度优于±0.15℃;
- ■压缩机强力制冷,实现快速降温;
- ■多种规格槽口卡盘可选,弹片力度适中,轨道导向,满足各种直径的温度计插拔、锁定,槽口设有卡盘防翻锁, 解决大块头温度计校准时的翻倒问题;
- ■智能温控器采用 IP67 设计,可直喷清洁剂清理;
- ■独立的硬件超温保护,独立于主控系统自主运行,超温时立即切断加热电源,更加安全、可靠;
- ■人机交互功能强大,大屏幕 TFT 电容触摸屏实时显示当前温度和曲线,数字飞梭旋钮快速设定温度,支持 USB、LAN、WIFI 等通讯方式;
- ■智能 AC1oud 云服务,可远程控制,不受空间距离的限制。

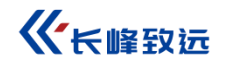

### 1.5 使用环境

- ◆工作环境温度范围: (15~25)℃;
- ◆工作环境湿度范围: (30%~60%) RH;
- ◆储存环境温度范围: (0~50)℃;
- ◆储存环境湿度范围: (10%~90%) RH;
- ◆大气压:海拔 3000 米以下;

## 1.6 技术规格

| 型号<br>项目    | CF41-A80智                                  | 習能低温槽                        |  |  |
|-------------|--------------------------------------------|------------------------------|--|--|
| 控温范围        | (-80~                                      | (−80~100) °C                 |  |  |
| 工作介质        | (-80~40)℃ 无水乙醇                             | (-40~100) ℃ 4121导冷液          |  |  |
| 介质容积        | 工作腔+搅拌                                     | 半腔(18L)                      |  |  |
| 控温方式        | 自适应控制、侧搅拌、力                                | 口热棒加热、压缩机制冷                  |  |  |
| 工作腔尺寸       | $\phi$ 138mm $	imes$ 450mm                 |                              |  |  |
| 温度波动度       | ±0.005℃/10分钟                               |                              |  |  |
| 温场均匀性       | 水平温差≤<br>垂直温差≤                             | 水平温差≤ 0.008℃<br>垂直温差≤ 0.008℃ |  |  |
| 内控温<br>年准确度 | $\pm$ 0.                                   | ±0.15℃                       |  |  |
| 升降温时间       | 升温速度约2.5℃/分钟;降温速度约1.0℃/分钟                  | 升温速度约2.0℃/分钟;降温速度约0.7℃/分钟    |  |  |
| 升温速率<br>可调  | (0.1~1.0)℃/分钟                              |                              |  |  |
| 安全保护        | 软件故障保护、硬件超温保护                              |                              |  |  |
| 整机尺寸        | 槽体尺寸: 高1175mm×宽720mm×深690mm; 搅拌电机高度: 155mm |                              |  |  |
| 重量          | 150kg(不含介质)                                |                              |  |  |
| 最大功率        | 额定功率: 3.5kW; 加热功率: 2kW; 制冷功率: 1.9kW        |                              |  |  |
| 绝缘耐压        | 1500V                                      |                              |  |  |

| 供电要求  | 220VAC, 50Hz               |
|-------|----------------------------|
| 屏幕    | 7.0英寸TFT工业触控屏              |
| 按键    | 数字飞梭旋钮,带按压确认功能             |
| 通讯方式  | USB、 LAN、 WiFi             |
| 温度单位  | °C、 °F、 K                  |
| 温度分辨力 | 四档可调: 1℃、0.1℃、0.01℃、0.001℃ |

注: 以上参数指标在环境温度 20℃,湿度 50%RH 下测试。

## 1.7 标准包装内含产品

|    | 型号及温度范围         | CF41-A80智能低温槽      |
|----|-----------------|--------------------|
| 纠  | 1 件             | (−80~100) °C       |
|    | 主机(1台)          | $\bullet$          |
|    | 溢流盒             | lacksquare         |
|    | 网线10m           | $\bullet$          |
| 标配 | 槽口插盘            | BPCP06一件, BPCP09一件 |
| 组件 | 量杯2000m1        | $\bullet$          |
|    | 工具包及工具9件        | $\bullet$          |
|    | 放液管Φ9mm/0.5m    | $\bullet$          |
|    | 玻璃管350mm,Φ10mm  | $\bullet$          |
|    | 玻璃管350mm, Φ16mm |                    |

# 二、设备拆箱

CF41-A80 恒温槽使用木质包装箱,包装箱各木板使用钻尾螺丝进行连接。为方便用户开箱,包装箱上盖配有拆箱工具 T型扳手,如图 1 所示。如有条件,用户还可利用电动螺丝批配合 8mm 套筒进行螺丝拆卸。

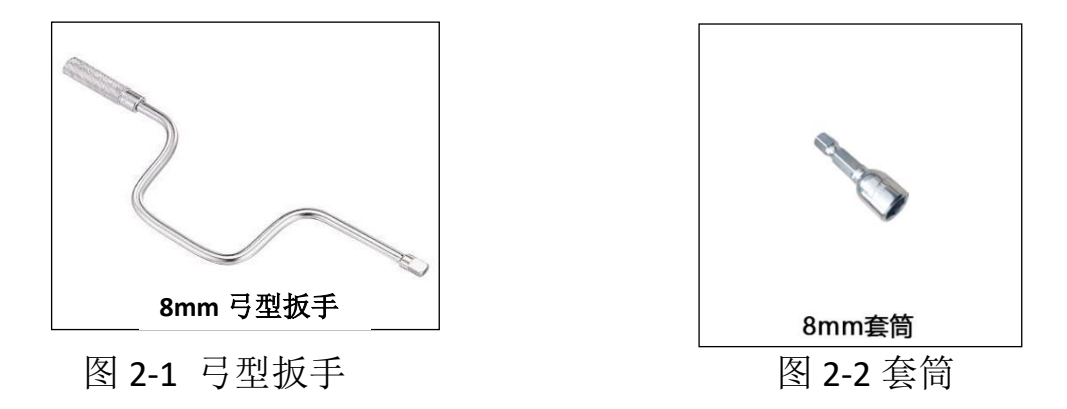

为减少运输颠簸对设备的伤害,智能精密恒温槽与包装箱底部装有减震弹簧。由于该设备自重较大,建议使用装卸机械将其从包装箱底座上取下。使用人力取下该设备时,可使用帆布带套住设备脚轮进行发力。

移动设备时应注意安全,避免人员受伤或设备倾覆。

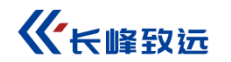

# 三、功能操作

### 3.1 控制器主界面

主界面包括状态栏和控温界面,如图 3-1 所示。

- 状态栏:包括时间日期、WIFI、USB、ACloud 云服务、压缩机状态、搅拌机状态、智能诊断中心、主菜单图标;
- 控温界面:包括目标温度设定、温度曲线、温度实时数据、升降温开关、升降温速度。

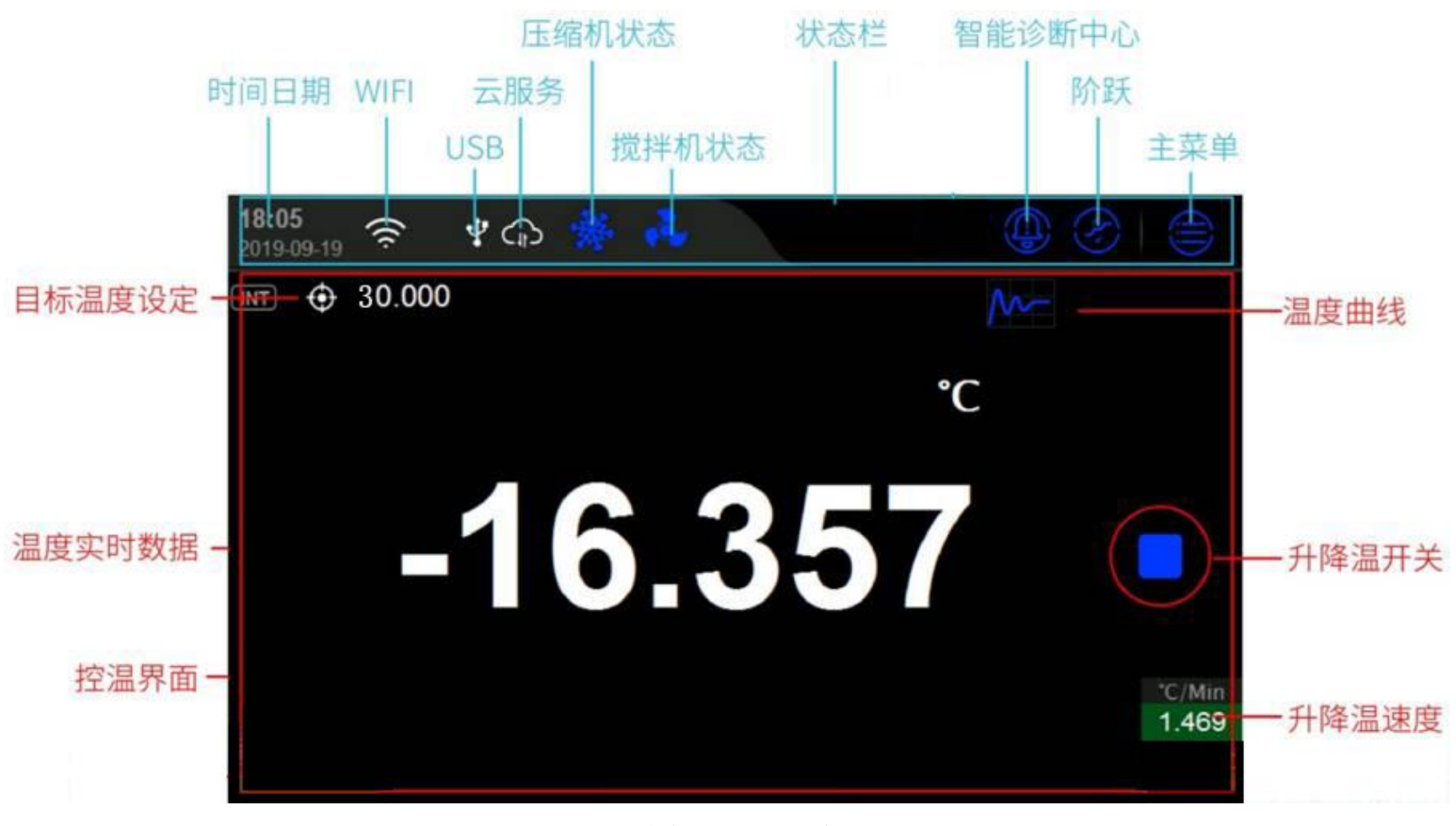

图 3-1 主界面

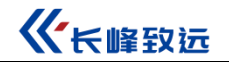

### 3.2 温度范围设置

CF41-A80 无水乙醇和 4121 导冷液两种介质。

-80~40℃温度段,匹配介质无水乙醇;-40~100℃温度段,匹配介质 4121 导冷液。

为保证安全,设备出厂默认温度段为-80~40℃。

温度范围设置步骤如下:

● 系统设置选择"系统服务"

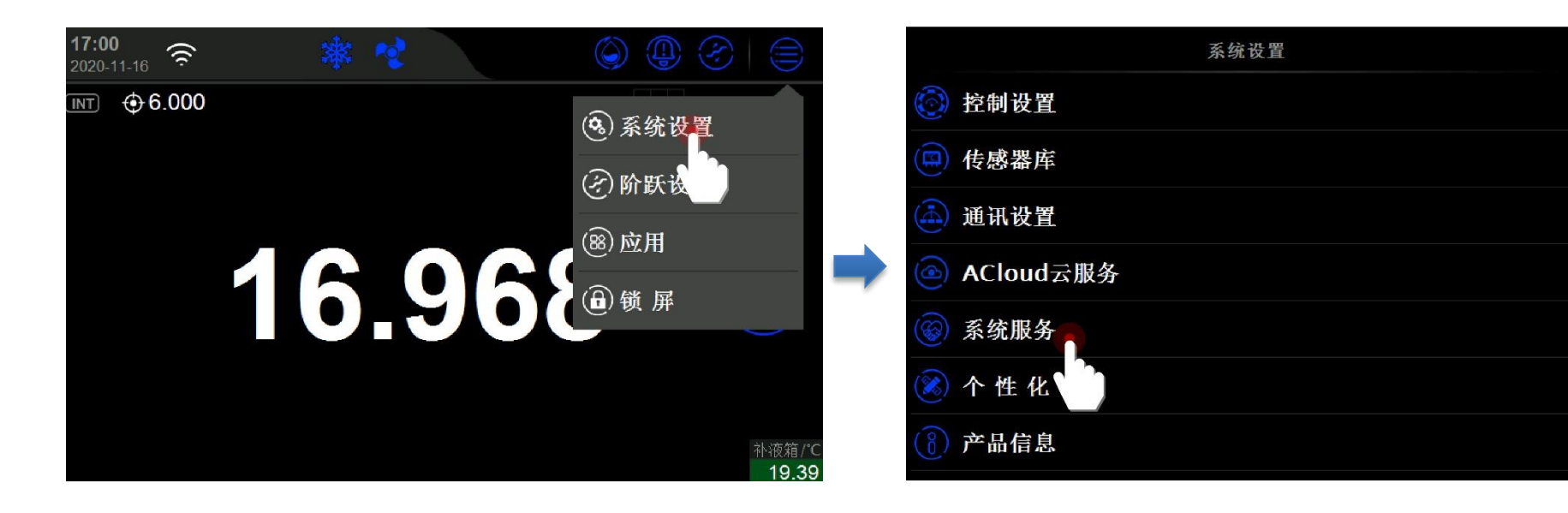

**《**卡峰致远

### ● 点击进入选择"维修与保养",输入密码 "3721"

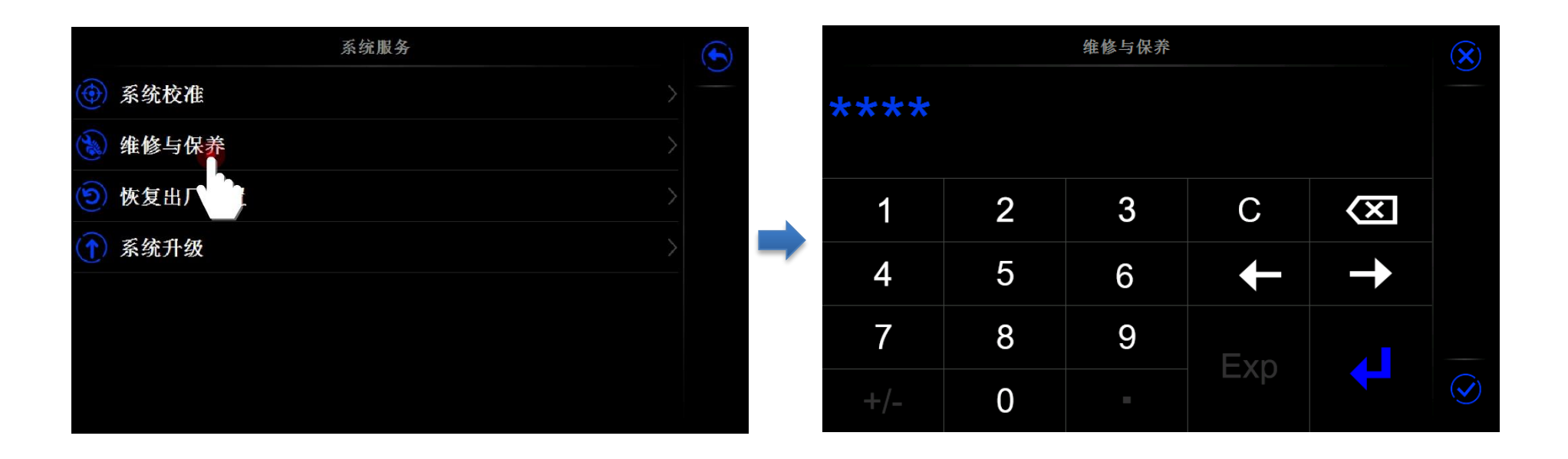

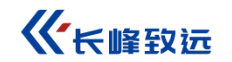

● 点击选择"出厂参数设置"

| 维修与保养            | $(\mathbf{X})$ |
|------------------|----------------|
| Update Boot Logo |                |
| 清除运行信息           |                |
| 清除异常日志           |                |
| 搅拌报警温度设定         |                |
| 手动控温             |                |
| 控制参数编辑           |                |
| 出厂参数设置           | $\odot$        |

 点击"使用介质"进入介质选项,根据实际使用介质选择"4121导冷液"或"无水乙醇",设备下次开机时, 记忆上次最终选择介质。

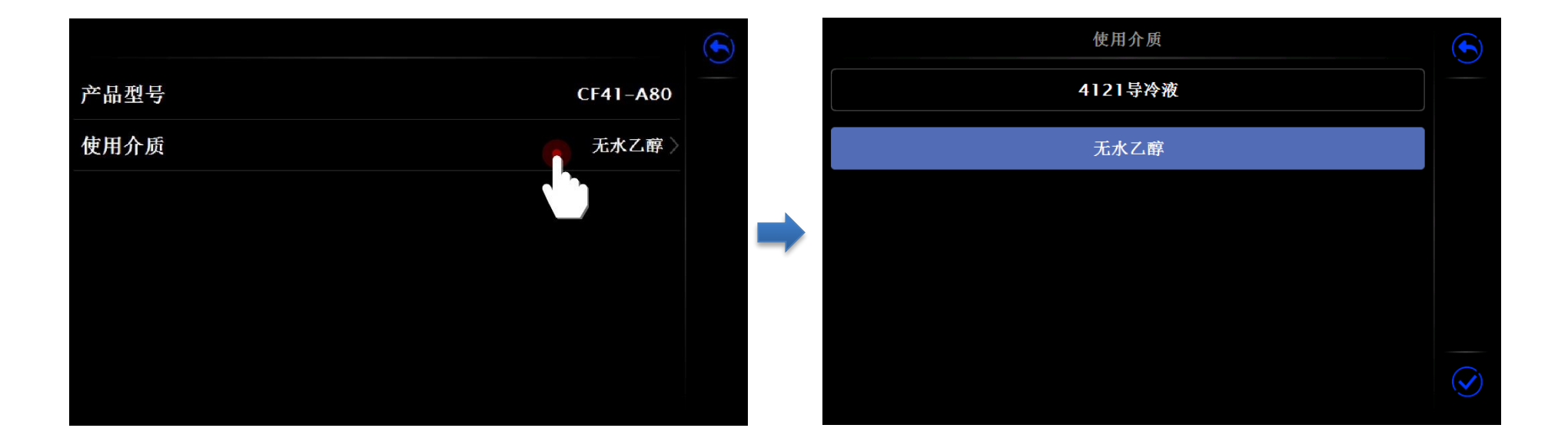

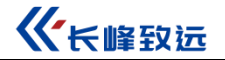

### 3.3 目标温度值输入

主界面-目标温度设定或者温度实时数据区域进入图 3-2 设定点窗口;

目标温度设定点需满足屏幕上方显示的温度量程范围,该范围受产品型号以及自定义设定点限制;

温度设定点设置完成后点击回车或者 父进行确认;

CF41-A80 会自动开始进行控温图 3-3 控温窗口。

|     | 设定点( | -80~40)°C | 2   |                     | $(\mathbf{X})$ |  |
|-----|------|-----------|-----|---------------------|----------------|--|
| -80 |      |           |     |                     |                |  |
| 1   | 2    | 3         | С   | $\langle X \rangle$ |                |  |
| 4   | 5    | 6         | t   | -                   |                |  |
| 7   | 8    | 9         | Evn |                     |                |  |
| +/- | 0    | -         |     |                     | $\bigcirc$     |  |

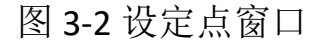

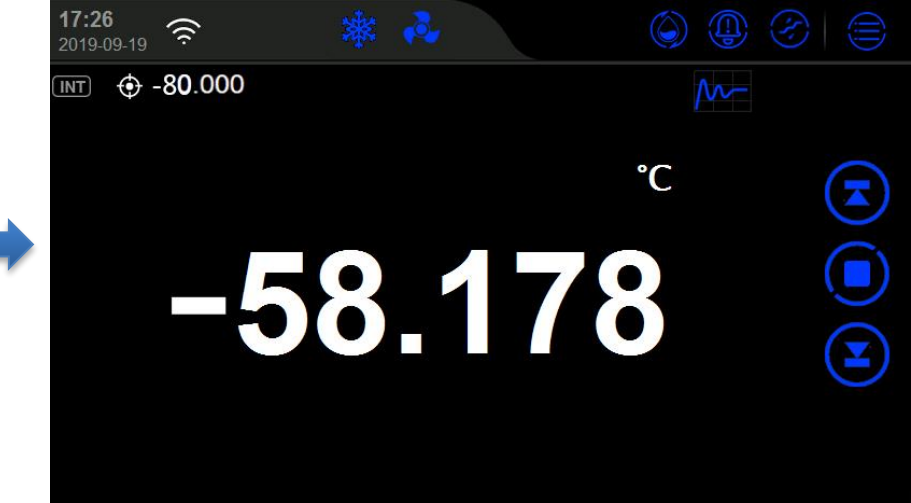

图 3-3 控温窗口

### 3.4 启动/暂停控温

在温度控制过程中,可以点击温度控制屏右侧的升降温开关启动 / 暂停 / 控温过程。

### 3.5 控温稳定

当温度控制满足控制参数中设置的波动度、稳定时间以及目标偏差三个条件后,CF41-A80视为控温稳定;温度值变为绿色显示同时有持续的声音提示;

当温度值变红,则说明超出温度最大上限值,会有持续的报警声音提示。

### 3.6 控温速率

主菜单-系统设置-控制设置-控温速率-选择所需升温速率-点击 ジ按键;

选择目标温度值,升降温开关启动

见以下控温速率选择流程图。

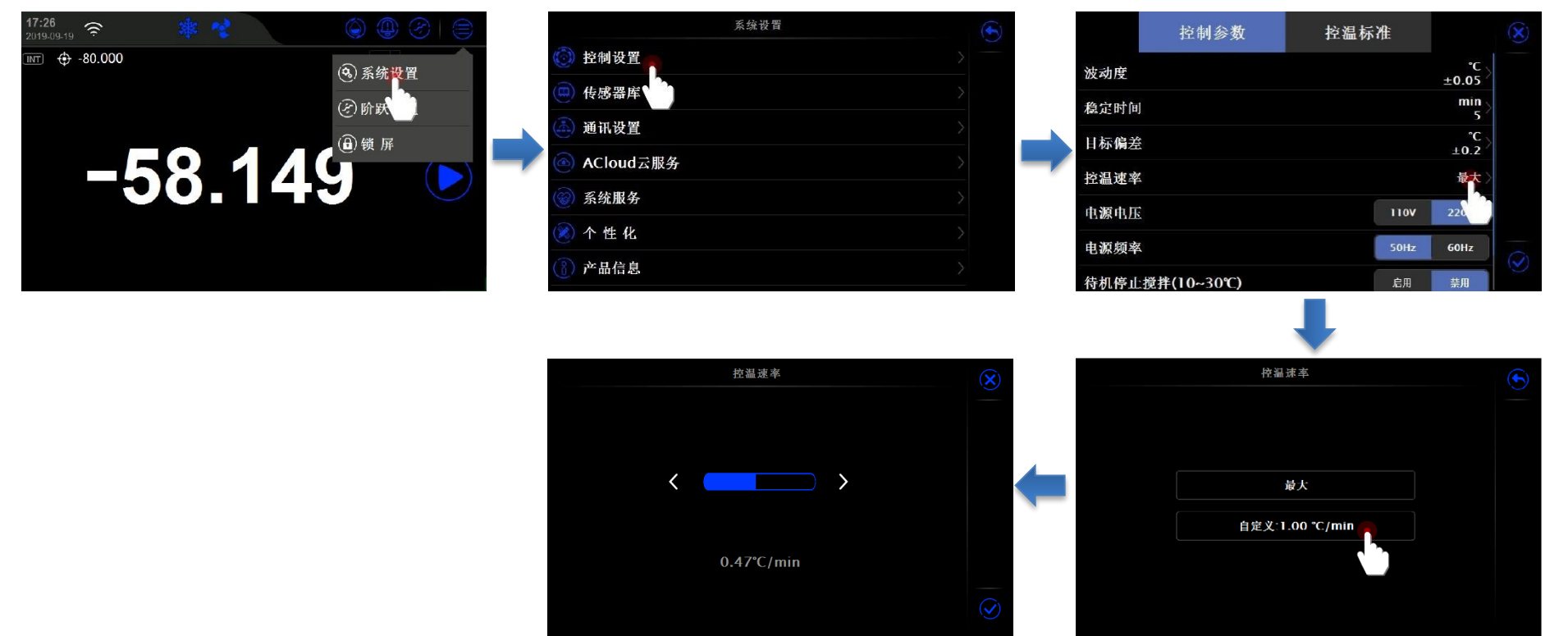

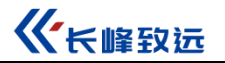

3.7 阶跃

### 3.7.1 添加单个阶跃点

主菜单-阶跃设置-点击+图标-设置阶跃点和稳定时间-保存方案-设置方案名称,见以下添加阶跃点流程图。

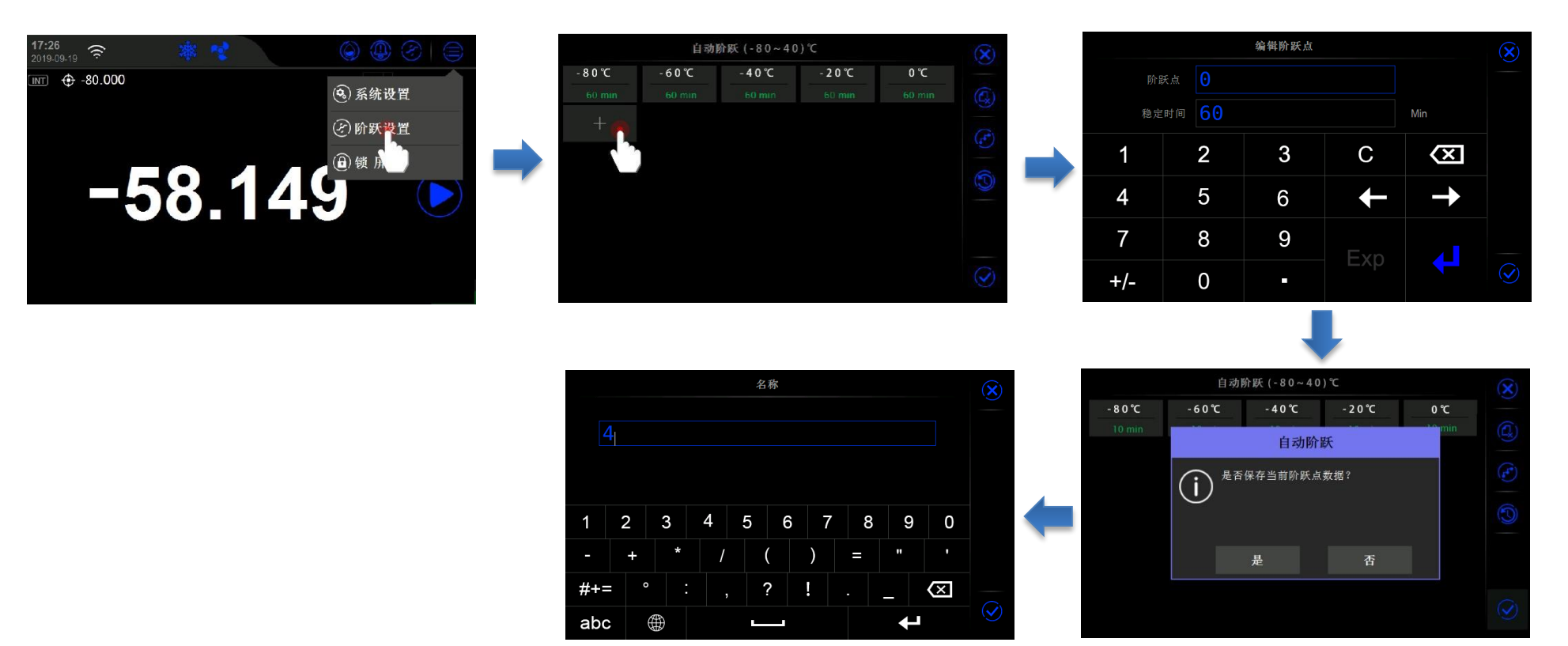

### 3.7.2 批量添加阶跃点

(**-F**•)

主菜单-阶跃设置-点击 2-选择阶跃点个数,阶跃点分配方式如下:

- 均分方式按阶跃点个数均分量程范围温度值,自动生成阶跃点;
- 固定步长方式按量程下限温度值为起点,以固定步长和阶跃点个数批量生成阶跃点,见以下添加阶跃点流程图。

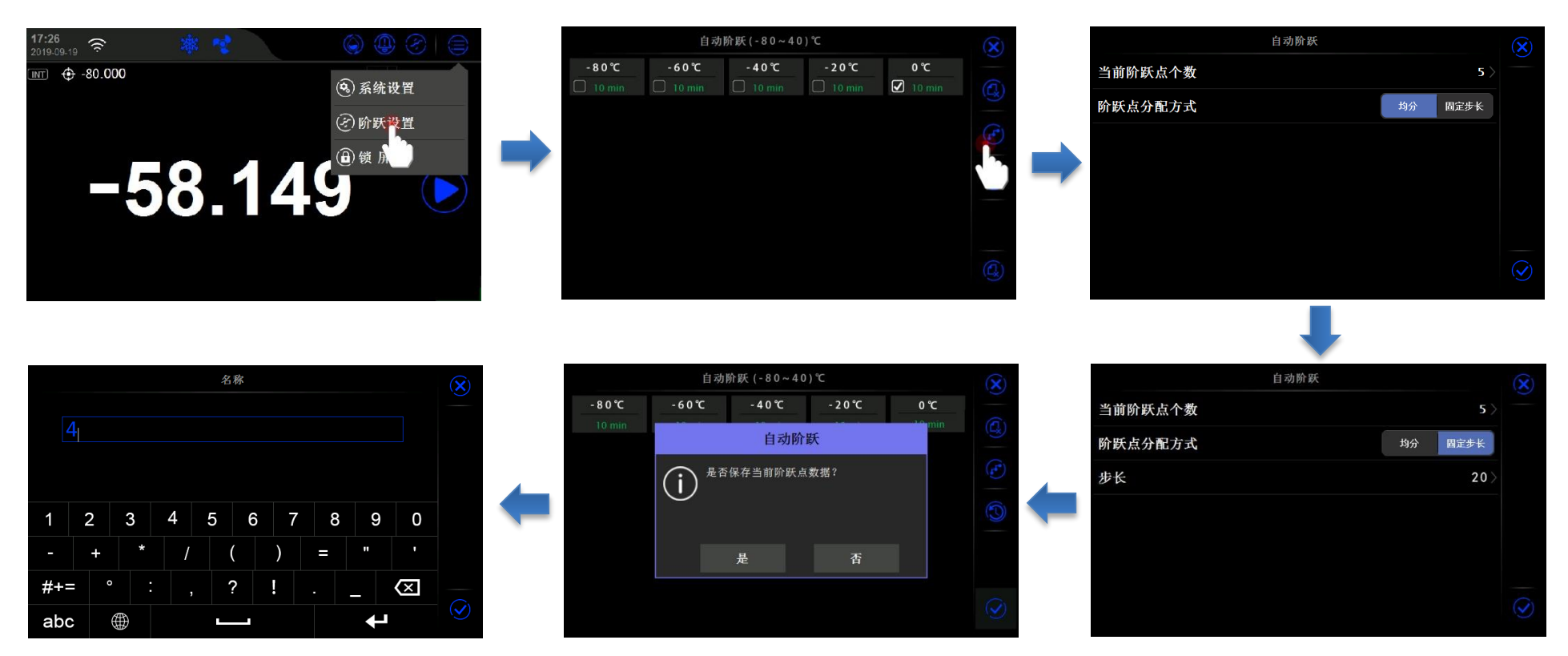

### 3.7.3 删除阶跃点

主菜单-阶跃设置-点击 按键-复选阶跃点-点击 按键-删除阶跃点-保存方案,见以下删除阶跃点流程图。

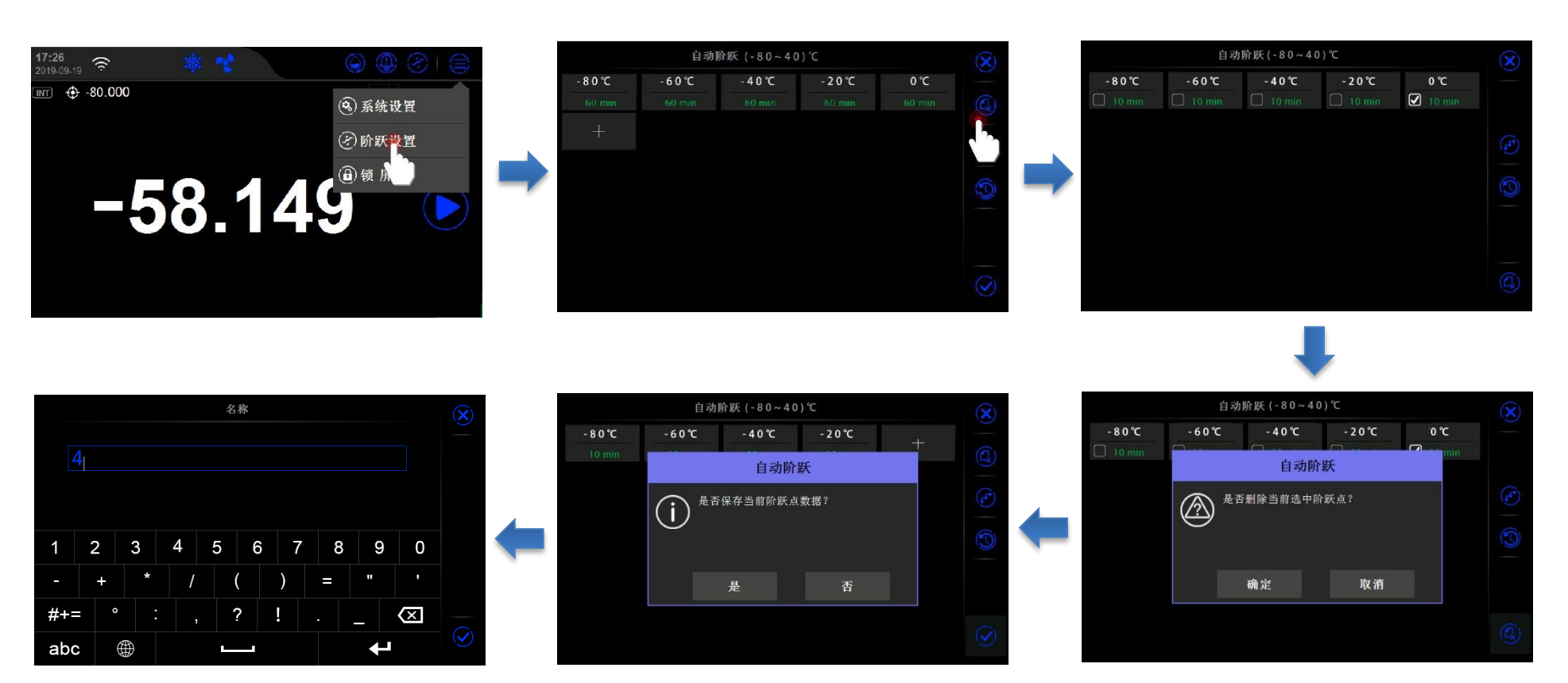

**《**长峰致远

### 3.7.4 阶跃点历史方案

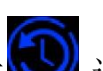

.调用阶跃点历史方案-当前数据被覆盖,见以下阶跃点历史方案调用流程图。 主菜单-阶跃设置-点击

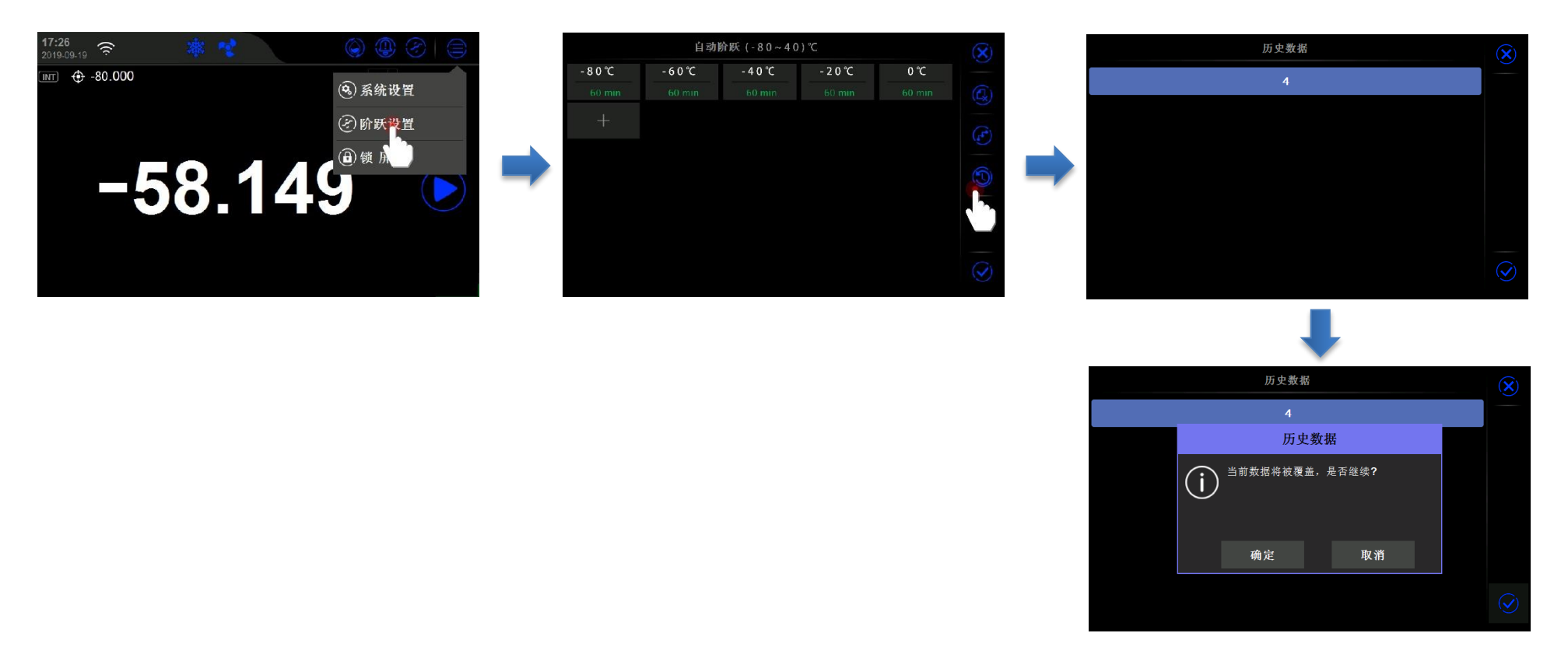

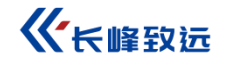

### 3.7.5 运行阶跃

主界面-点击阶跃按键-进入阶跃运行界面;

- 点击 按键,选择阶跃点;
- 点击右侧 / 按键启动阶跃;
- 点击右侧 / 按键停止阶跃;
- 点击状态栏 按键退出阶跃运行。

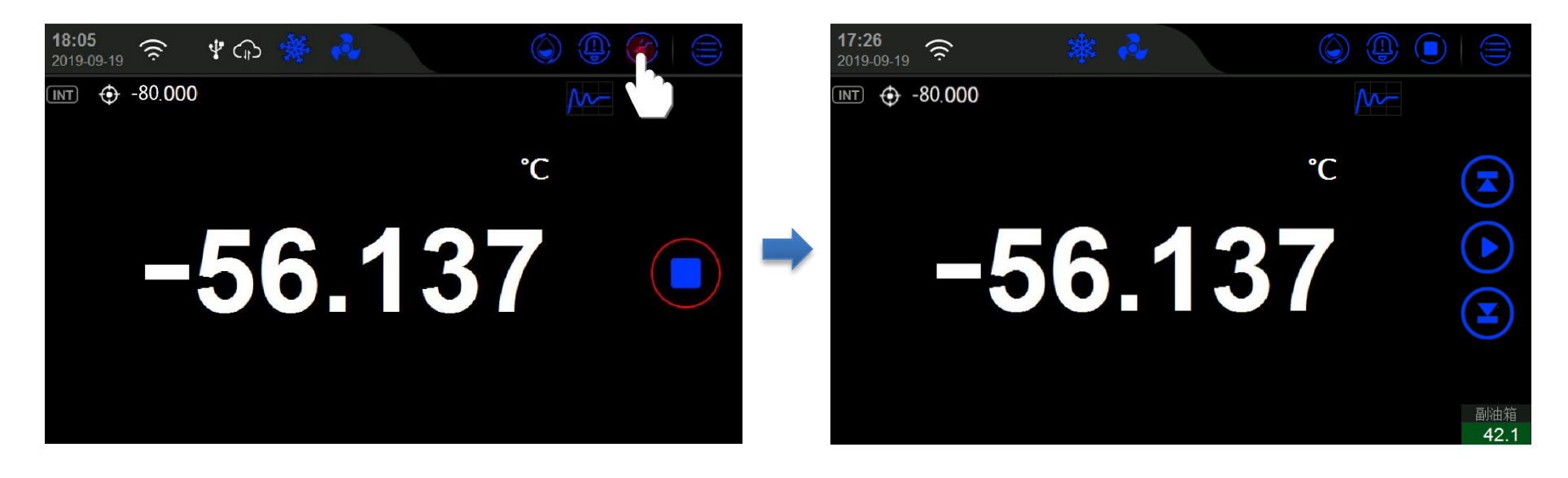

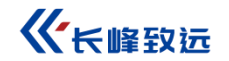

### 3.8 手机 APP 远程控制

### 3.8.1 打开 ACloud 云服务

主界面在网络连接正常的情况下,进入 ACloud 云服务,点击打开按键;

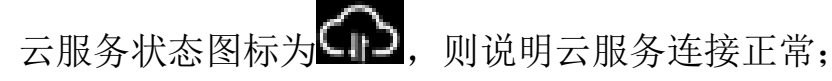

云服务状态图标为

则说明云服务尚未连接成功,请参考章节4.3.2无线通讯设置;

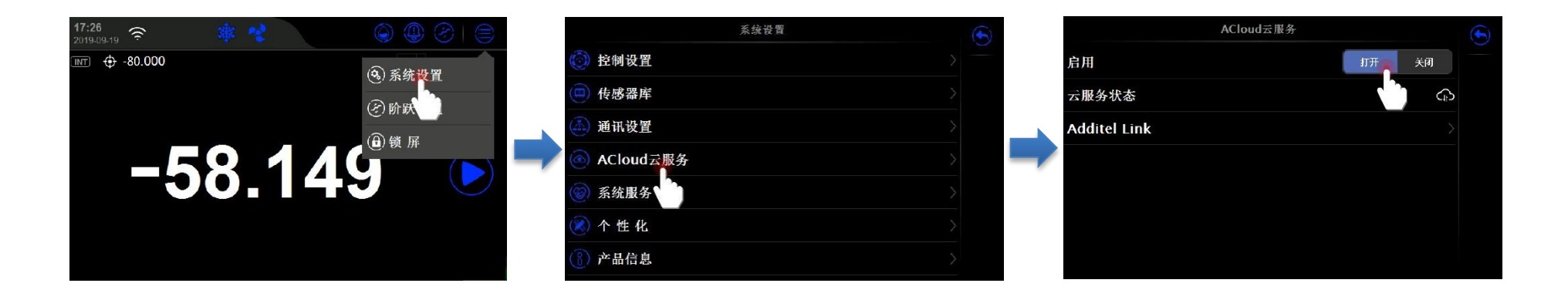

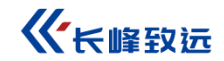

3.8.2 手机端操作

扫描二维码,下载文件 AdditelLink.v2.3.1.apk 到手机中,软件支持安卓和 IOS 客户端,点击安装 打开 App,进入登录界面;

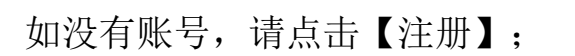

输入"邮箱"后点击【获取验证码】,查看邮件中验证码,输入"验证码","用户名"选填,设置登录"密码"。

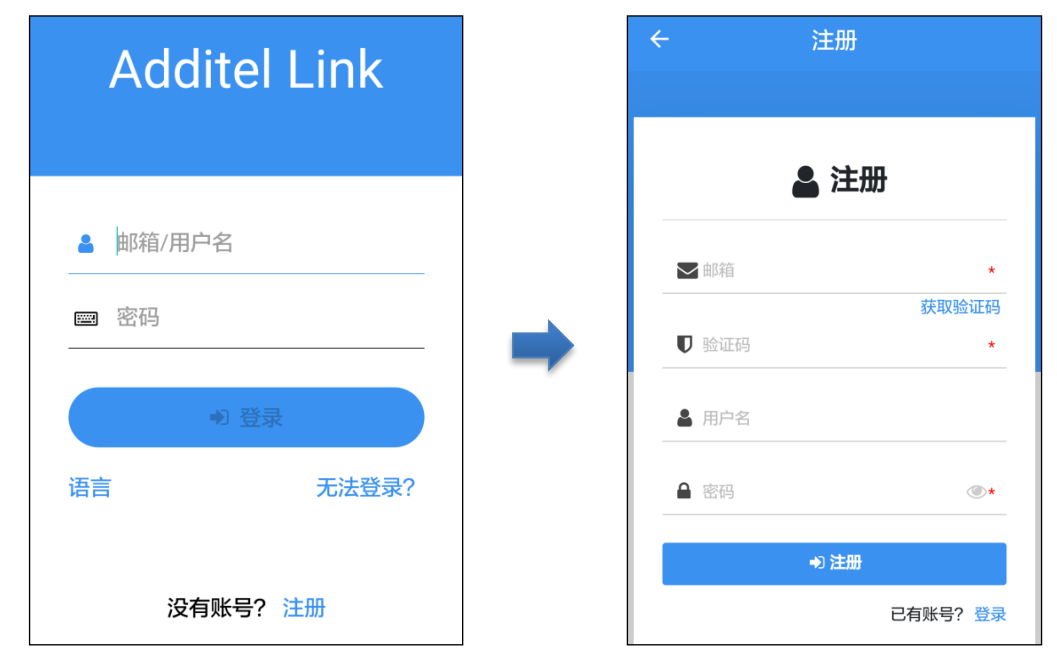

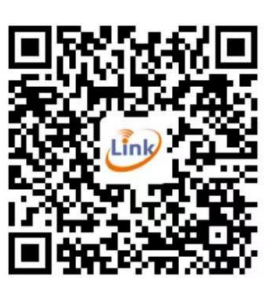

打开远程受控的 CF41-A80,点击 Additel Link,点击 按键,显示本台设备二维码界面,见以下流程;

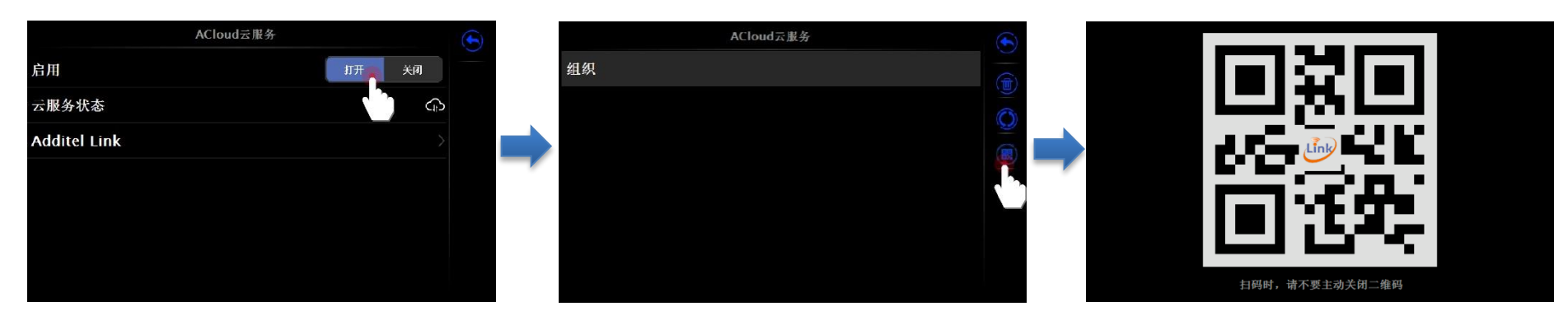

注册完成后返回登录界面,输入"邮箱"和"密码",点击【登录】;

点击右上角【+】,选择【扫一扫】,进入扫码界面,扫描本设备界面上的二维码;

输入"组织名",点击【保存】;

点击【继续】,等待设备端确认,见以下流程;

实现远程控制本台 CF41-A80。

**《**卡峰致远

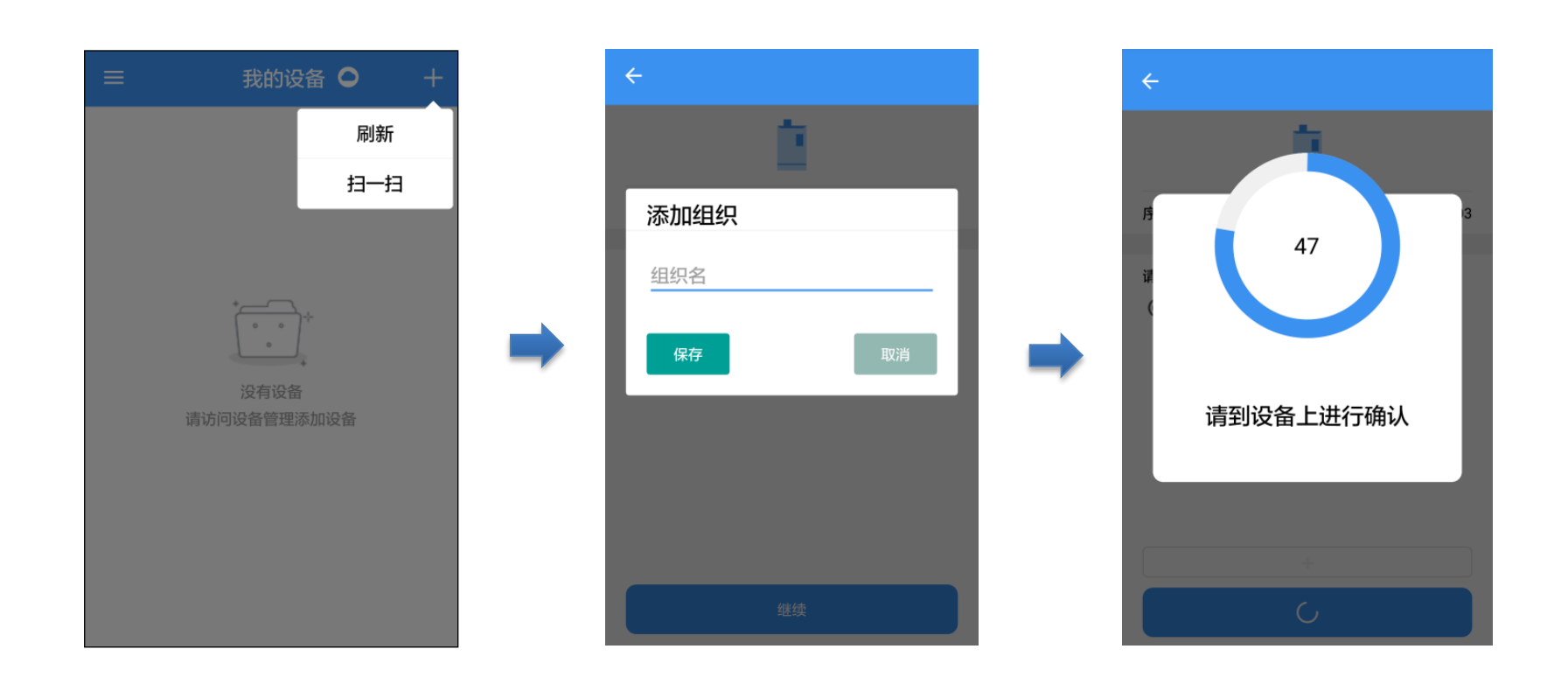

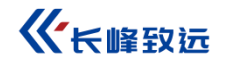

### 3.9 飞梭旋钮操作

在设备触摸屏的右侧有飞梭旋钮,该按钮具备以下功能:

#### ● 设置阶跃点

开启阶跃功能,旋动飞梭旋钮,自动显示设置阶跃点界面,并随着旋动而改变阶跃值。

#### ● 设置目标温度值

在阶跃点功能关闭状态时,旋动飞梭旋钮,自动显示设置目标温度界面,并随着旋动而改变目标温度整数值, 按住飞梭旋钮一秒,设置目标温度的小数点值。

#### ● 启动/停止控温

按住飞梭旋钮两秒后松开, 启动温度控制, 再次按住飞梭旋钮两秒后松开, 暂停温度控制。

#### ● 切换焦点

进入其他界面,飞梭旋钮,焦点切换到对应的项,单击按钮,相当于点击此项。

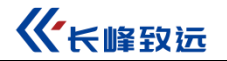

### 3.10 实时温度曲线

控温界面切换:如图所示 / 表示温度数值显示界面和温度曲线显示界面互相切换。

温度界面显示温度值,温度曲线界面有三种曲线显示方式,根据以下状态自动切换:

● 当处于待机状态时显示 3-4 测量曲线;横轴为时间(时:分),纵轴为百分比,0%代表当前设备量程下限,100%代表当前设备量程上限。曲线表示当前温度值在量程范围内的占比,点击曲线区域可以显示当前温度,以及 0%和 100%所对应的温度值(以℃表示)。

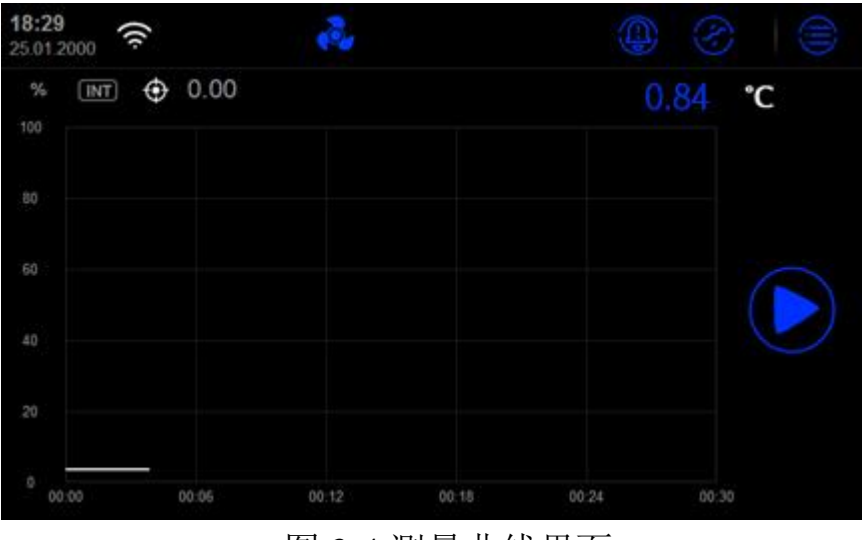

图 3-4 测量曲线界面

- 当处于控制温度时,显示 3-5 控温曲线,界面显示说明同上。
- 处于控温状态且温度稳定时,显示 3-6 波动度曲线;横轴为时间(时:分),纵轴为控温波动度(单位: mk)。

曲线表示当前温度在目标值附近上下波动的情况。点击曲线区域可以显示当前温度值(以摄氏度表示)。

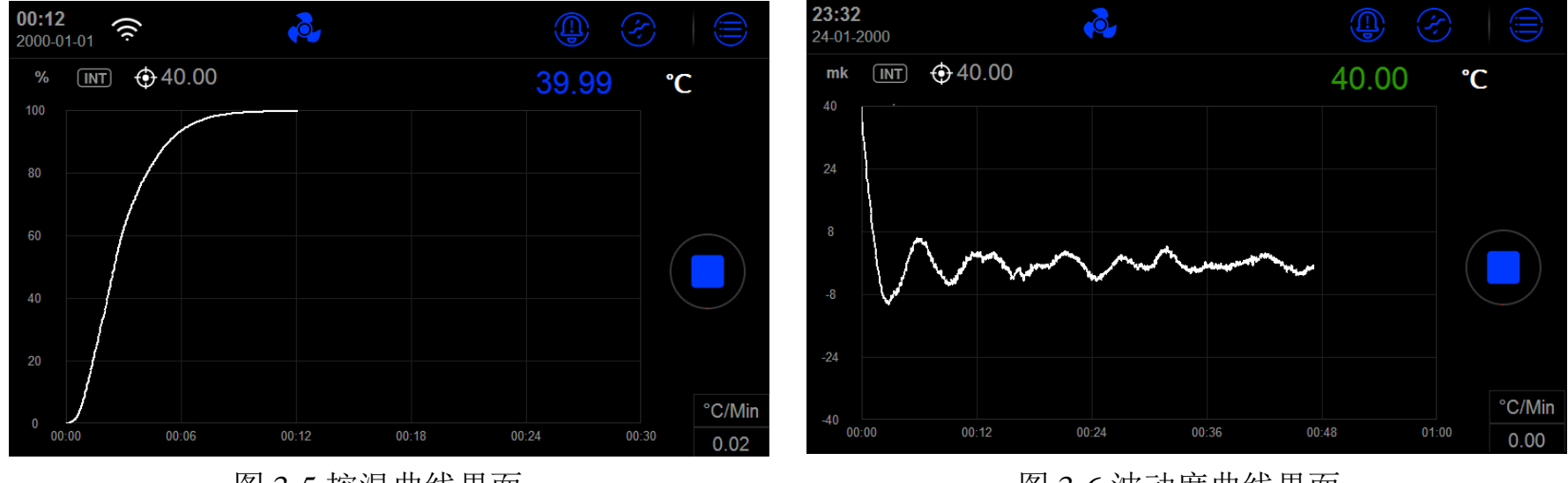

图 3-5 控温曲线界面

图 3-6 波动度曲线界面

### 3.11 锁屏

锁屏: 主菜单图标-锁屏, 进入锁屏状态后, 屏幕除解锁键外其余位置均不可使用。

### 3.12 智能诊断中心

# 主界面-点击 按键-3-7 智能诊断中心,可以查看设备各个模块的运行状态。

| 智能诊断中心 | 系统诊断        | $(\mathbf{x})$ | 系统诊断  | $\mathbf{\hat{x}}$ |
|--------|-------------|----------------|-------|--------------------|
|        | 主板          | Ŭ              |       |                    |
|        | ? 系统电压      |                | 加热丝检测 |                    |
|        | ? <b>5V</b> |                |       |                    |
|        | ? 3.3       |                |       |                    |
|        | 控制板         |                | 压缩机检测 |                    |
|        | ? 控制主电源     |                |       |                    |
|        | ? AD正电源     |                |       |                    |
|        | ? AD负电源     |                |       | <b>(B)</b>         |
|        | ? ∧(*由源     |                |       |                    |

图 3-7 智能诊断中心界面

图 3-8 系统诊断界面

#### 图 3-9 系统诊断中界面

- 点击 3-7 岁 按键可以运行手动自检程序;
- 点击 3-8 → 开始按键,系统将启动自检程序,等待自检完毕后,用户可以查看自检报告;
- 点击 3-9 按键查看诊断报告,点击 导出按键可以将诊断报告导出至 SD 存储卡内。

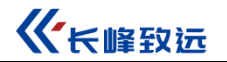

# 四、系统设置

主界面-主菜单-系统设置,进入 4-2 系统设置界面。

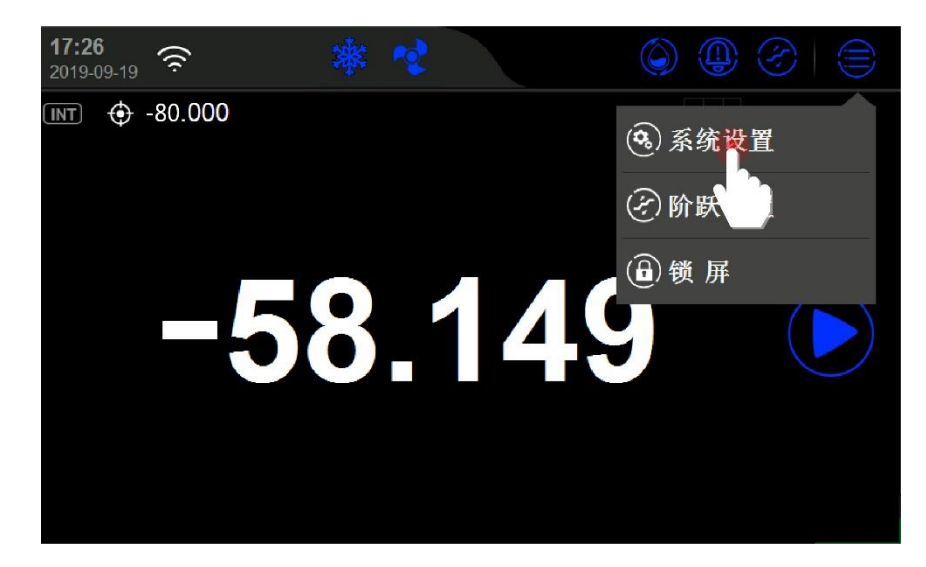

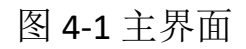

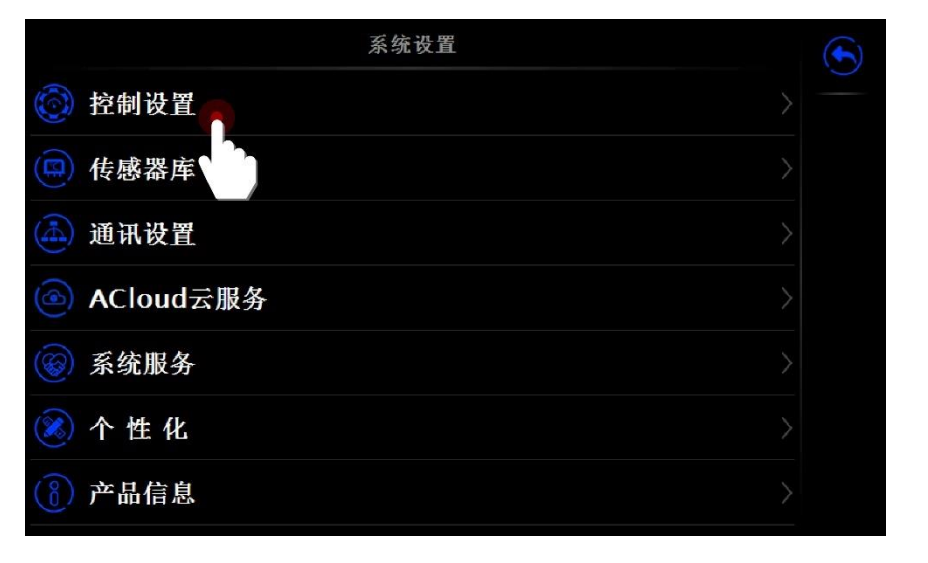

图 4-2 系统参数

### 4.1 控制设置

控制设置分为两部分:控制参数和控温标准。

### 4.1.1 控制参数

温度控制参数会影响设备的控温性能,用户可根据实际需要调整相关参数,各参数描述如下表 4.1:

| 参数    | 有效值            | 说明                                   |
|-------|----------------|--------------------------------------|
| 波动度   | 0.01-10        | 控温稳定条件之一,温度波动在该范围内则视为满足此条件。          |
| 稳定时间  | (1~120)分钟      | 控温稳定条件之一,控温稳定持续时间超过该设定值则视为满<br>足此条件。 |
| 目标偏差  | 取决于温度单位        | 控温稳定条件之一,温度实测与目标差值在该范围内则视为满<br>足此条件。 |
| 控温速率  | 最大、其它(取决于温度单位) | 升降温速率,选择最大或自定义速率。                    |
| 电源电压  | 110V、220V      | /                                    |
| 电源频率  | 50Hz、 60Hz     | /                                    |
| 设定点限制 | 启用、禁用          | 限制控温范围,启用时显示设定点范围。                   |
| 设定点范围 | 取决于不同机型及温度单位   | 设定好后,控温目标值不能超过该范围。                   |

表 4.1 控制参数

**《**长峰致远

### 控制参数实例: 波动度设置流程图

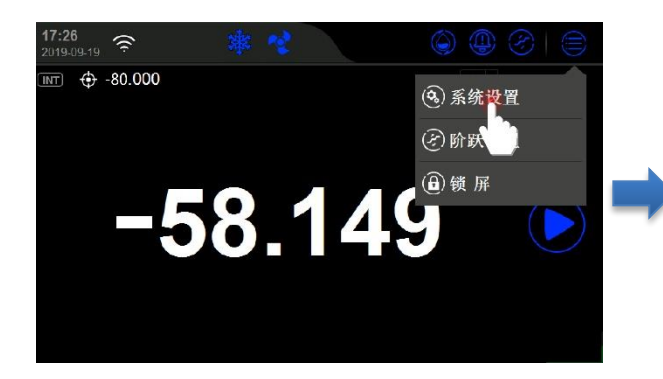

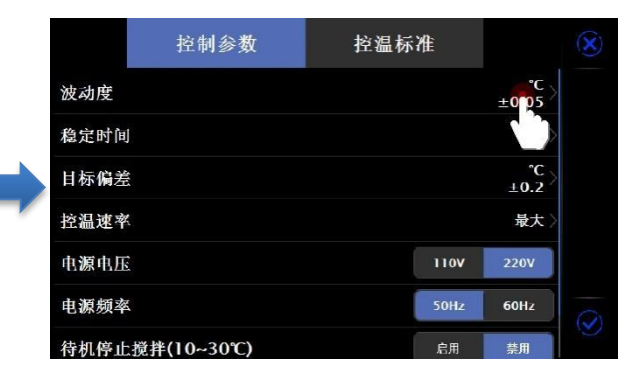

### 4.1.2 控温标准

| 参数    | 有效值              | 说明            |
|-------|------------------|---------------|
| 控温分辨力 | 1、0.1、0.01、0.001 | 温度小数位数显示      |
| 滤波系数  | 0.010-1.000      | 温度值的一阶滤波系数    |
| 传感器信号 | 只读               | 显示传感器原始信号和温度值 |

### 表 4.2 控温标准参数

**《**长峰致远

### 控温标准实例: 控温分辨力设置流程图

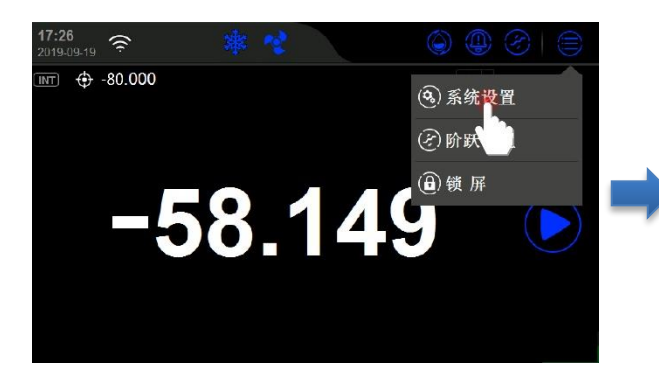

| 系统设置         | ( |
|--------------|---|
| 💿 控制设置       |   |
| (二) 传感器库     |   |
| 通讯设置         |   |
| ▲ ACloud 云服务 |   |
|              |   |
| 🛞 个性化        |   |
| (1) 产品信息     |   |

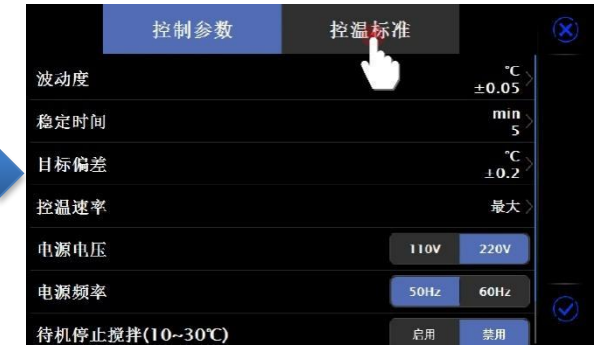

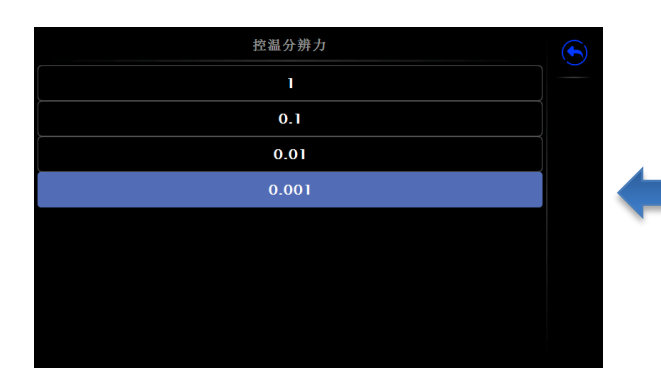

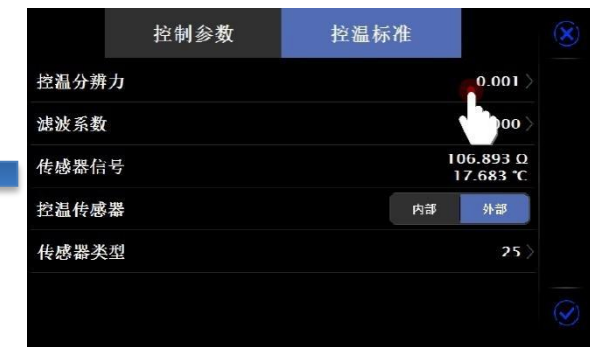

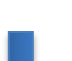

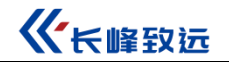

### 4.3 通讯设置

### 4.3.1 以太网

通过网线连接设备和上位机;

主菜单-系统设置-通讯设置-4-3 以太网,以太网地址获取方式见表 4.3。

|      | 以太网               | $\mathbf{x}$ |
|------|-------------------|--------------|
| 地址获取 | DHCP   手动         |              |
| IP地址 | 0.0.0.0           |              |
| 子网掩码 | 0.0.0.0           |              |
| 网关   | 0.0.0.0           |              |
| 端口号  | 8000              |              |
| 物理地址 | 40:BD:32:E7:AF:F7 |              |
|      |                   | $\checkmark$ |

图 4-3 以太网界面

### 表 4.3 以太网地址获取方式选择

| 项目   | 有效值     | 说明         |
|------|---------|------------|
| 地址获取 | DHCP/手动 | 选择设备地址获取方式 |

- 选择 DHCP 方式时,下表内容由系统自动分配,成为只读项;
- 选择手动方式时,内容需手动填写,见表 4.4;
- 端口号和物理地址为出厂设置,无法更改;

### 表 4.4 以太网地址手动设置

| 项目    | 有效值                       | 说明               |
|-------|---------------------------|------------------|
| IP 地址 | 0.0.0.0 ~ 255.255.255.255 | 设置 CF41-A80IP 地址 |
| 子网掩码  | 0.0.0.0 ~ 255.255.255.255 | 设置 CF41-A80 子网掩码 |
| 网关    | 0.0.0.0 ~ 255.255.255.255 | 设置 CF41-A80 网关   |

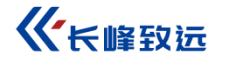

ABG

手动

DHCP

### 4.3.2 无线通讯

通过无线网络连接设备和上位机;

主菜单-系统设置-通讯设置-4-4WLAN,无线通讯设置见表 4.3。

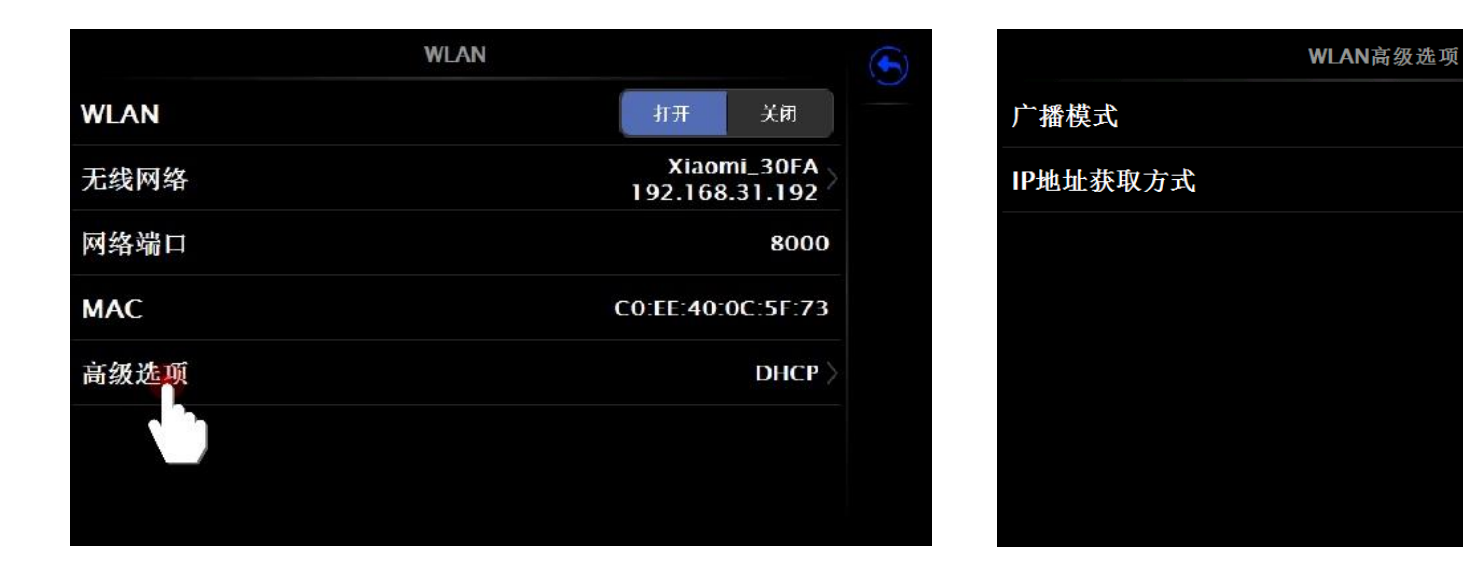

图 4-4 WLAN 界面

图 4-5 WLAN 高级选项界面

| 项目   | 有效值     | 说明         |
|------|---------|------------|
| WLAN | 打开/关闭   | 打开或关闭无线网   |
| 无线网络 | 取决于网络环境 | 无线网络接入点选择  |
| 高级选项 | DHCP/手动 | 选择设备地址获取方式 |

表 4.5 无线通讯设置

- 端口号和物理地址为出厂设置,无法更改;
- 4-5 高级选项选择 DHCP 方式时,下表内容由系统自动分配,成为只读项;
- 4-5 高级选项选择**手动**方式时,下表内容需手动填写,表 4.6;
- 无线通讯设置直接生效,无需确认操作,点击屏幕右上角 ⑤返回上级菜单。

| 项目    | 有效值                       | 说明         |
|-------|---------------------------|------------|
| IP 地址 | 0.0.0.0 ~ 255.255.255.255 | 设置设备 IP 地址 |
| 子网掩码  | 0.0.0.0 ~ 255.255.255.255 | 设置设备子网掩码   |
| 网关    | 0.0.0.0 ~ 255.255.255.255 | 设置设备网关     |

表 4.6 无线通讯手动设置

### 4.4 ACloud 云服务

CF41-A80 可以通过有线网络和 Wifi 无线通讯方式接入 ACloud 云服务。用户通过 Additel Link (提供手机 APP、PC 等 多种客户端方式)可以随时随地监控设备的实时运行状态和数据,对设备进行远程控制,提高工作效率。

#### 4.4.1 启用

服务未启用时,云服务状态为空;服务启用云服务工作正常时,云服务状态为 (F);服务启用但云服务建立连接未 成功时,状态为 (S);

#### 4.4.2Additel Link

Additel Link 页面用于展示监控当前设备的组织及用户的基本信息,包括组织名称,有权限监控该设备的用户名, 注册邮箱及当前是否正在监控。 表示该用户正在监控当前设备, 则表示未处于监控状态。 页面右侧按钮 返回上层页面, 则用于解除该组织与设备的绑定关系, 见用于手动刷新组织及用户信息, 用于展示二维码, 绑定组织(APP 扫码后, 二维码会自动消失,也可手动点击二维码来关闭, 扫码绑定关系时, 需打开二维码)。

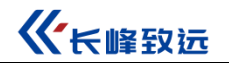

### 4.5 系统服务

### 4.5.1 系统校准

精密源设备提供系统校准功能,进入系统校准页面需要输入密码,出厂默认密码为123456;

系统设置-系统服务-系统校准-输入密码 123456-温度示值自校准;

见以下流程。

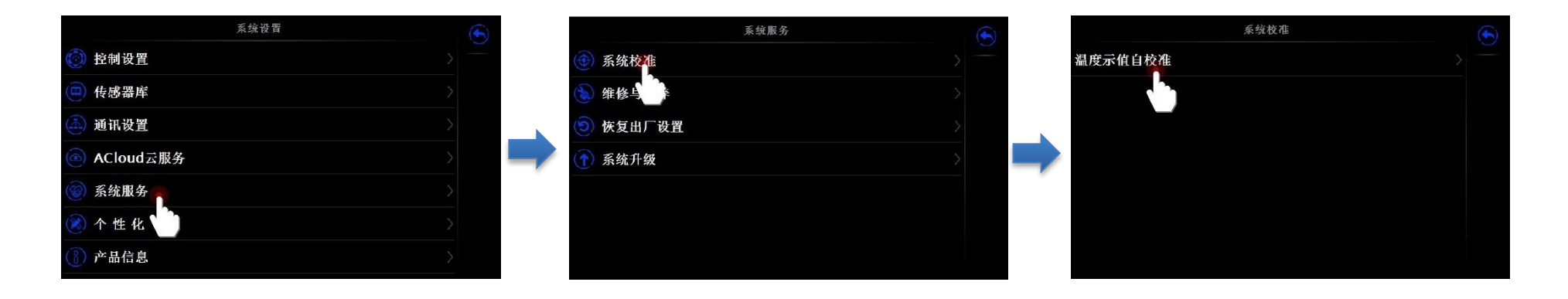

### 温度示值自校准方法:

● 进入页面显示温度示值自校准设定点,用户可点击 < < < < > 修改设定点,并通过数字键盘进行修改,见以下流程图;

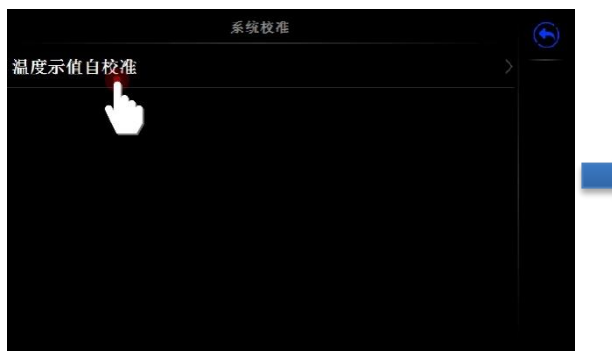

| 校准点   | 温度原始值 |  |
|-------|-------|--|
| - 80  | - 8 0 |  |
| - 3 0 | - 3 0 |  |
| 30    | 3 0   |  |

| (-80~40)       | $(\mathbf{X})$ |
|----------------|----------------|
| (1)<br>-80.000 |                |
| (2)<br>-30.000 |                |
| (3)            | 3              |
| 30.000         | ~              |
|                |                |
|                |                |

• 点击右下角 并 并 始校准;

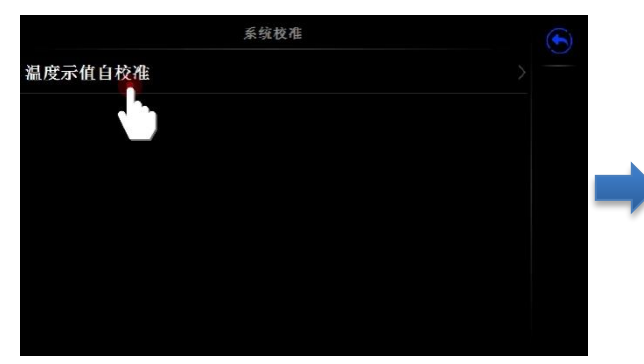

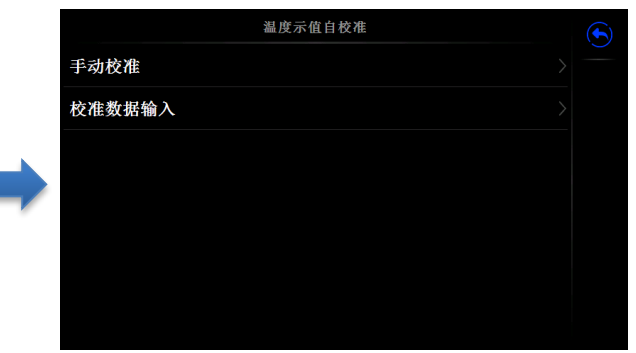

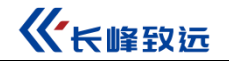

● 选择"手动校准"或"校准数据输入"。

### ■ 手动校准模式

点击 开始控温,稳定后温度示值会变为绿色,手动输入外标准温度; 各项数据测量和输入完毕后点击 对数据进行保存; 所有温度点需一次性完成。

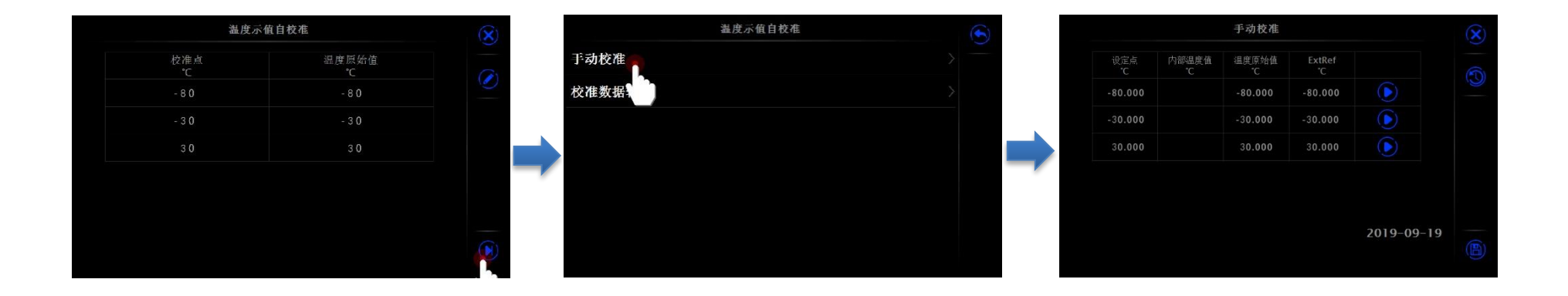

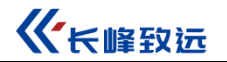

### ■ 校准数据输入:

手动输入精密源及标准器在不同设定点下的对应示值;

各点数据需用户在温度示值自校准界面外进行获取,在该校准模式下不提供控温功能;

在此页面下,设定点无法修改,请用户退出至温度示值自校准首页进行设定点修改;

点击右下角的对数据进行保存。

| 温度       | 示值自校准  | $(\mathbf{\hat{x}})$ |        | 温度示值自校准 | $( \mathbf{S} )$ |   |          | 校准数据输入     |           | $(\mathbf{x})$ |
|----------|--------|----------------------|--------|---------|------------------|---|----------|------------|-----------|----------------|
| 校准点<br>℃ | 温度原始值℃ |                      | 于动校准   |         | >                |   | 设定点<br>℃ | 内部温度值<br>℃ | Ext.Ref   |                |
| - 8 0    | - 8 0  | Ø                    | 校准数据输入 |         | >                |   | - 8 0    |            |           |                |
| - 3 0    | - 3 0  |                      |        |         |                  |   | - 3 0    |            |           |                |
| 3 0      | 3 0    |                      |        |         |                  |   | 3 0      |            |           |                |
|          |        |                      |        |         |                  | - |          |            |           |                |
|          |        |                      |        |         |                  |   |          |            |           |                |
|          |        |                      |        |         |                  |   |          |            | 2019-09-1 |                |
|          |        | <b>P</b>             |        |         |                  |   |          |            |           |                |

### 4.5.2 维修与保养

开启该功能需要输入密码,出厂默认密码为123456,见以下流程图;

维修记录:可查看和编辑维修信息;

校准历史:可以查看校准历史。

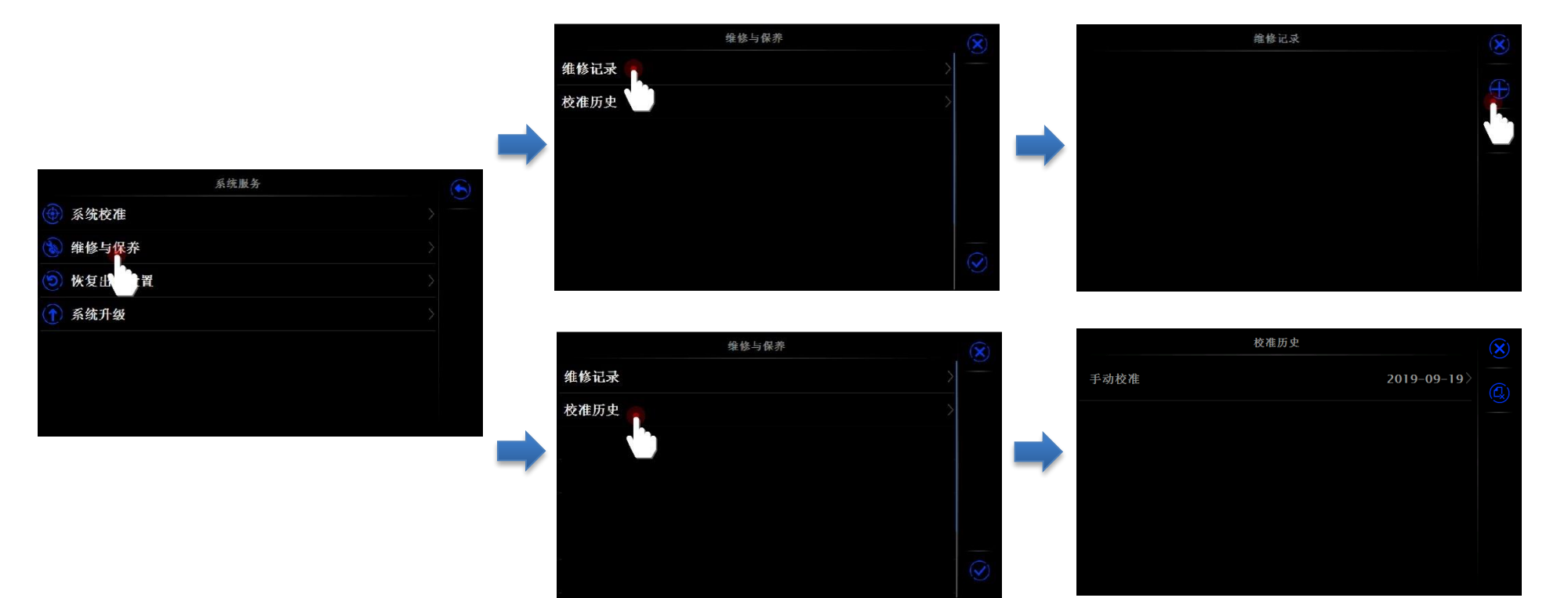

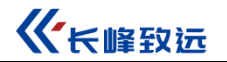

### 4.5.3 恢复出厂设置

设备提供恢复出厂设置功能,开启该功能需要输入密码,出厂默认密码为123456,请慎用此功能! 恢复出厂设置不会恢复系统校准的全部数据,若要恢复系统校准数据,请参考章节4.5.1系统校准; 恢复出厂设置再次开机后,用户需对时间进行设置,详情参考章节4.6.2日期时间。

4.5.4 系统升级

设备提供固件升级功能;

升级操作需要使用 U 盘, U 盘格式需要为 FAT16 或 FAT32 格式。

升级操作:

- 1. 将升级文件拷贝至 U 盘根目录下;
- 2. 开机后将 U 盘插入精密源后方 USB 插口;
- 3. 在精密源系统升级界面选择升级包开始升级;
- 4. 点击 至直到系统开始自动升级;
- 5. 等待几分钟升级程序完成后,系统会自动显示升级完成信息,见以下流程图。

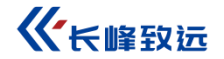

### U盘升级流程图

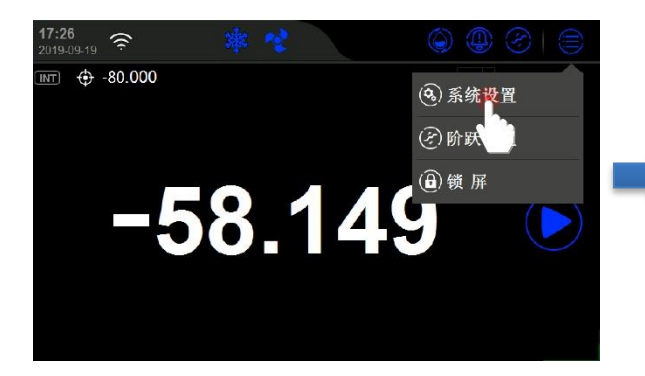

| 系统设置        | ( |
|-------------|---|
| 💿 控制设置      |   |
| 😐 传感器库      |   |
| 🛃 通讯设置      |   |
| ● ACloud云服务 |   |
| ⑧ 系统服务 🛜    |   |
| 🔊 个性化 Ù     |   |
| ⑧ 产品信息      |   |

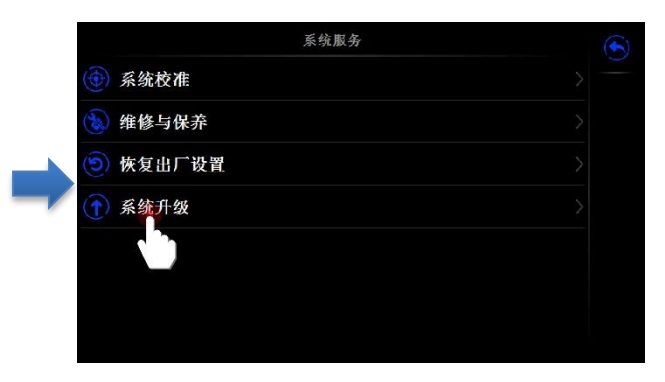

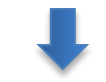

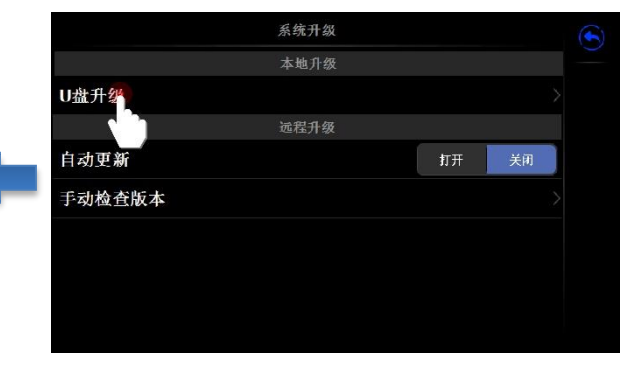

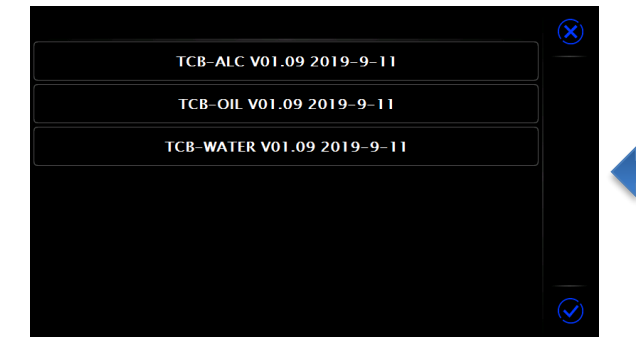

### 4.6个性化

### 4.6.1 温度单位

CF41-A80 提供三种温度单位: ℃、℃、K,温度单位改变后,CF41-A80 系统会自动对所有相关温度单位进行切换。 主菜单-系统设置-个性化-温度单位-选择所需温度单位。

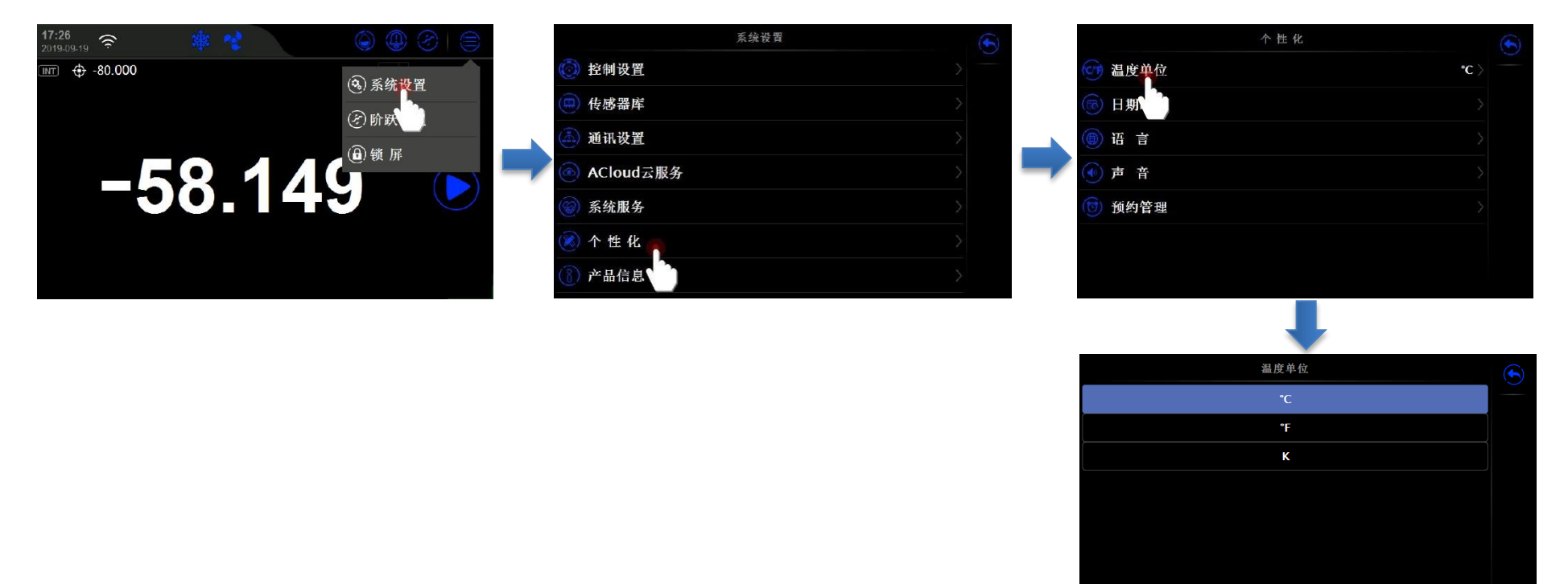

### 4.6.2 日期时间

日期时间说明见表 4.8

## 表 4.8 日期时间

| 项目   | 有效值                   | 说明      |
|------|-----------------------|---------|
| 时间   | 00:00 ~ 23:59         | 时间设置    |
| 日期   | 2000-1-1 ~ 2099-12-31 | 日期设置    |
| 日期格式 | 年-月-日 / 月-日-年 / 日-月-年 | 日期格式设置  |
| 分隔符  | -, /, .               | 日期分隔符设置 |

### 4.6.3 语言

设备提供多语言界面,可通过此菜单选择可用的语言界面,语言界面选择后需要重启设备以生效。

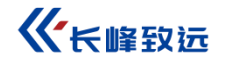

### 4.6.4 声音

主菜单-系统设置-个性化-4-6 声音界面;

可以设置按键音、提示音、超范围音、稳定提示音打开或关闭,见表 4.9。

| 声 音   |    |    |  |
|-------|----|----|--|
| 按键音   | 打开 | 关闭 |  |
| 提示音   | 打开 | 关闭 |  |
| 超范围音  | 打开 | 关闭 |  |
| 稳定提示音 | 打开 | 关闭 |  |
|       |    |    |  |
|       |    |    |  |
|       |    |    |  |
|       |    |    |  |

图 4-6 声音界面

表 4.9 声音

| 项目    | 有效值   | 说明     |
|-------|-------|--------|
| 按键音   | 打开/关闭 | 按键音设置  |
| 提示音   | 打开/关闭 | 提示音设置  |
| 超范围音  | 打开/关闭 | 超范围音设置 |
| 稳定提示音 | 打开/关闭 | 稳定提示音  |

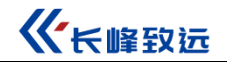

### 4.6.5 预约管理

CF41-A80 可以预约控温,设定目标温度和开始时间,点击打开按键生效;

CF41-A80 可以预约待机,达到设定时间后,设备自动停止,点击打开按键生效;

点击 安按键,保存以上设置,见图 4-7

|        | 预约管理 |            |         | $\mathbf{(\mathbf{X})}$ |
|--------|------|------------|---------|-------------------------|
|        | 预约待机 |            |         |                         |
| 是否开启   |      | 关闭         | 打开      |                         |
| 预约开始时间 |      | 0001-01-01 | 00:00 > |                         |
|        | 预约控温 |            |         |                         |
| 是否开启   |      | 关闭         | 打开      |                         |
| 预约到达温度 |      |            | 0 °C >  |                         |
| 预约开始时间 |      | 0001-01-01 | 00:00 > |                         |
|        |      |            |         |                         |

图 4-7 预约管理界面

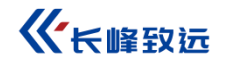

### 4.7 产品信息

产品信息为只读信息,分为基本信息、版本信息和运行信息:

- 1. 基本信息:包括型号、序列号、量程信息;
- 2. 版本信息:包括主程序、系统版本、控制板、WiFi信息;
- 3. 运行信息:包括开机次数、运行时间、加热器工作时间、压缩机工作时间、搅拌机工作时间。

提示:通常所说固件版本信息指主程序版本信息,联系客服时如需要,请提供主程序版本信息!

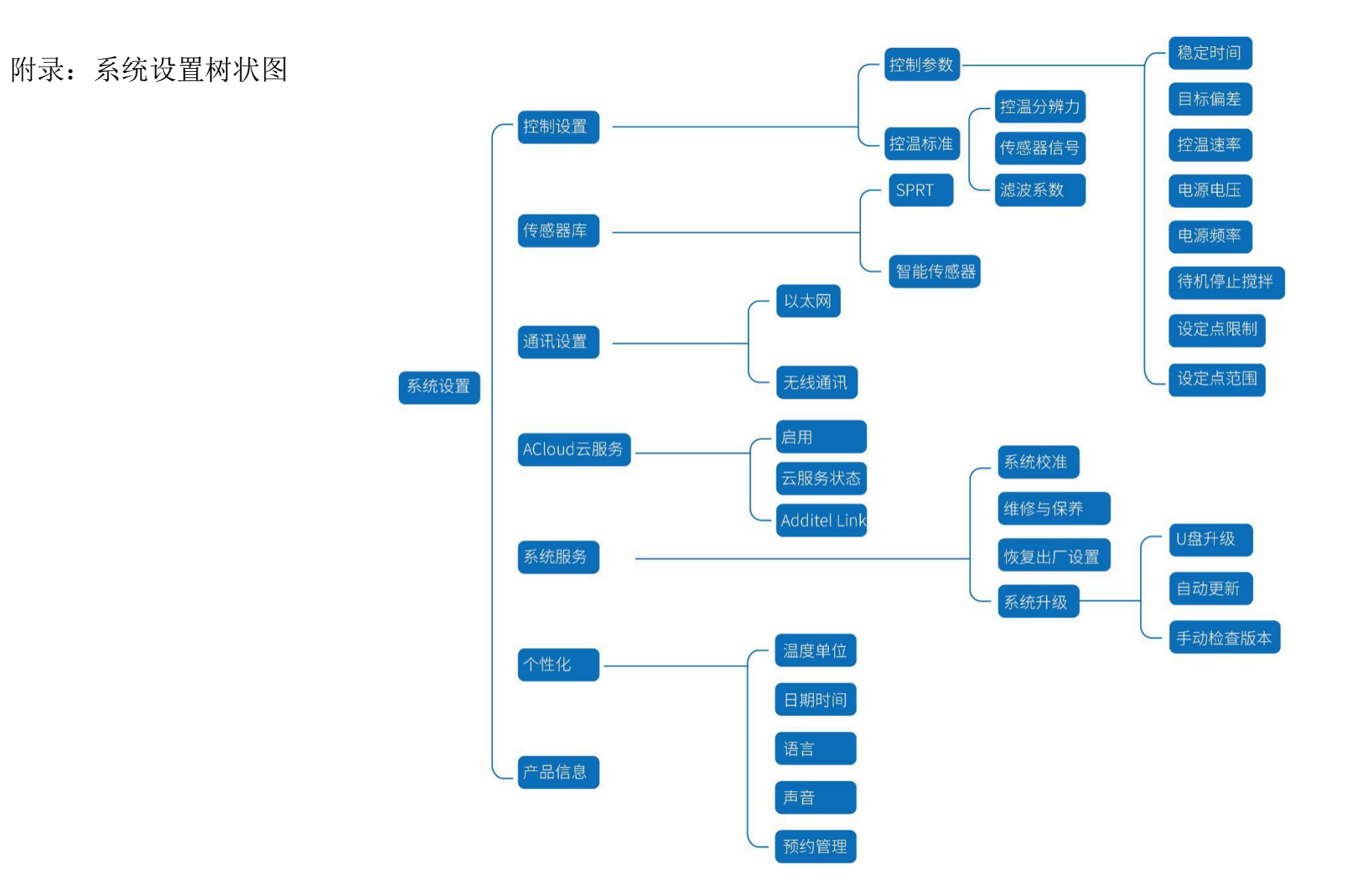

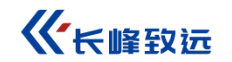

济南长峰致远仪表科技有限公司

地址: 济南市历城区春晖路 2966 号 2 号楼

邮编: 250000

销售专线: 4001102211 010-56973311 400-658-7018

服务专线: 4001131199 010-56973300 0531-88113336

自动传真: 010-56973322

公司总机: 010-56973333

网址: https://www.cfcal.cn/

邮箱: office@constgroup.com